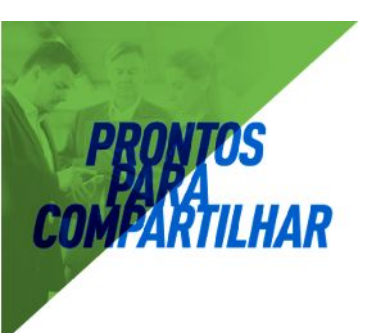

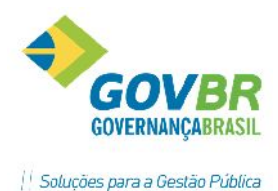

# 

## Área de Suprimentos

## **PRONIM®** AF

Administração de Frotas

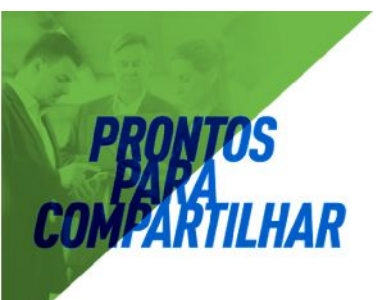

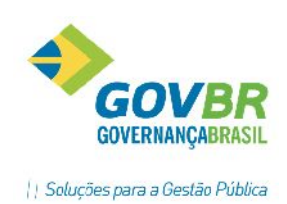

## Sumário

| INTRODUÇÃO                                |
|-------------------------------------------|
| MÓDULO PRINCIPAL                          |
| Tabelas7                                  |
| Unidade de Medida7                        |
| Vínculo do Motorista com a Entidade7      |
| Motorista8                                |
| Fabricante8                               |
| Material8                                 |
| Tipo de Material8                         |
| Material9                                 |
| Posição dos Pneus10                       |
| Cadastro de Item Agregável e Pneu11       |
| Tanque de Combustível12                   |
| Motivo Movimento/Manutenção de Material12 |
| Tipo de Veículo12                         |
| Veículo14                                 |
| Tipo de Ocorrência14                      |
| Tipo de Infração15                        |
| Tipo de Adaptação15                       |
| Roteiros15                                |
| Pontos de Roteiro15                       |
| Roteiros16                                |
| Plano de Contas de Despesa16              |
| Evento Gerador de Despesa17               |
| Conjunto Mecânico17                       |
| Serviço de Manutenção17                   |
| Plano de Manutenção18                     |
| Tipo de Compromisso Agendado18            |

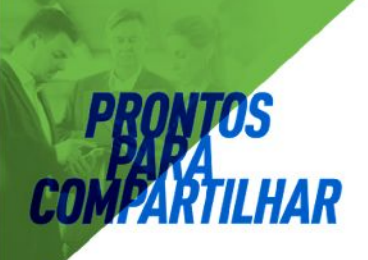

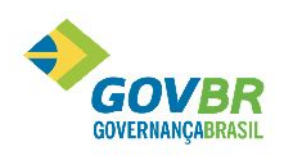

| Tipo de Garantia               |    |
|--------------------------------|----|
| Módulos                        | 20 |
| Movimentações                  | 20 |
| Geral                          | 20 |
| Suporte                        | 20 |
| Parâmetros do Sistema          | 20 |
| Dados Gerais:                  | 20 |
| Relatórios Variáveis           | 20 |
| Requisições                    | 21 |
| Recálculos                     | 22 |
| Recálculo de Valor de Material | 22 |
| Recálculo do Saldo do Material | 22 |
| Recálculo do Tempo da OS       | 22 |
| Recálculo do Hodômetro         | 22 |
| Recálculo do Tempo de Trânsito | 22 |
| MÓDULO DE MOVIMENTAÇÕES        | 23 |
| Lançamentos                    | 23 |
| Estoque                        | 23 |
| Combustível                    | 24 |
| Transferência de Tanque        | 25 |
| Despesas                       | 25 |
| Item de Material               | 25 |
| Ordem de Serviço               | 26 |
| Troca de Óleo                  | 27 |
| Lubrificações                  | 29 |
| Veículo                        |    |
| Agenda de Compromissos         |    |
| Consultas                      |    |
| Tabelas                        |    |
| Agenda Diária                  |    |
| Balancete Sintético da Despesa |    |
|                                |    |

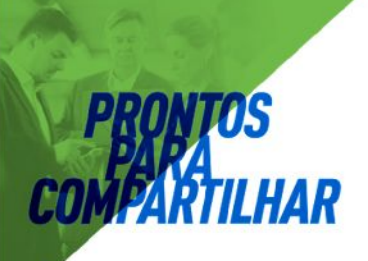

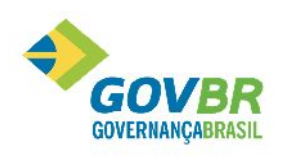

|    | Ordens de Serviço                         | 36 |
|----|-------------------------------------------|----|
|    | Ordem de Serviço                          | 36 |
|    | Diário de Serviços Executados             | 36 |
|    | Serviços por Conjunto Mecânico            | 36 |
|    | Serviços por Motivo Gerador               | 36 |
|    | Veículos                                  | 37 |
|    | Cadastro e Movimento                      | 38 |
|    | Roteiros                                  | 38 |
|    | Consulta Pontos de Roteiro                | 38 |
|    | Roteiros                                  | 38 |
|    | Agenda                                    | 39 |
|    | Revisões Periódicas                       | 39 |
|    | Balancete de Despesas                     | 39 |
|    | Consumo de Combustível (Individual)       | 39 |
|    | Consumo de Combustível (Comparativo)      | 39 |
|    | Utilização por Local                      | 39 |
|    | Trânsito                                  | 40 |
|    | Histórico do Motorista                    | 40 |
|    | Combustíveis                              | 40 |
|    | Demonstrativo do Consumo                  | 40 |
|    | Consumo por Local                         | 40 |
|    | Entradas e Saídas por Tanque              | 40 |
|    | Comparativo Combustível X Tipo de Veículo | 40 |
|    | Comparativo Tipo de Veículo X Combustível | 41 |
|    | Movimento Diário                          | 41 |
|    | Item de Material                          | 41 |
|    | Agenda                                    | 41 |
|    | Cadastro e Movimento                      | 41 |
|    | Histórico de Serviços                     | 41 |
| Re | elatórios                                 | 42 |
|    | Agenda                                    | 42 |
|    |                                           |    |

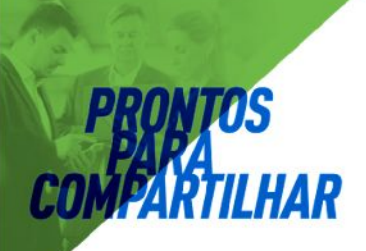

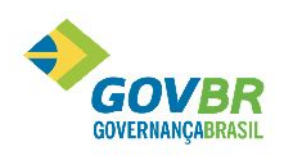

| Agenda por Uso/Hodômetro                            | 42 |
|-----------------------------------------------------|----|
| Diária por Tipo de Compromisso                      | 42 |
| Revisões Periódicas                                 |    |
| Balancete Analítico da Despesa                      | 42 |
| Balancete da Despesa por Localização                | 42 |
| Estoque de Materiais                                |    |
| MÓDULO GERAL                                        | 48 |
| Fornecedor                                          | 48 |
| Cadastro do Fornecedor                              |    |
| Tipo de Contato                                     | 50 |
| Banco e Agência                                     | 51 |
| Endereço                                            | 52 |
| ROTEIRO BÁSICO DE CADASTRO E MOVIMENTAÇÃO DOS PNEUS | 60 |
| MOVIMENTAÇÃO DO PNEU                                | 61 |
| Histórico do Documento                              | 62 |

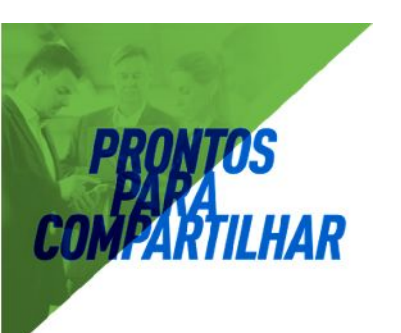

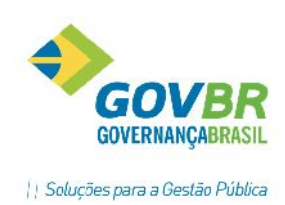

## INTRODUÇÃO

O processo de administração da frota pública tem se tornado cada vez mais necessário para o órgão municipal. Em decorrência do volume de etapas e informações geradas pelo mesmo, a administração e o acompanhamento deste processo é uma tarefa árdua e com razoável grau de dificuldade.

Diante dessa dificuldade, a Dueto desenvolveu o sistema PRONIM - AF, para tornar mais prática e agradável essa tarefa, diminuindo consideravelmente o grau de complexidade no momento da sua execução.

O sistema fornece ao usuário as ferramentas necessárias para um completo controle, gerência e avaliação do desempenho da frota, de uma maneira fácil, ágil e segura, permitindo tomadas de decisão de forma mais abrangente e objetiva.

Além disso, o cliente é inserido no contexto tecnológico, onde estará automatizando processos, interligando áreas, aproveitando informações e evitando o retrabalho.

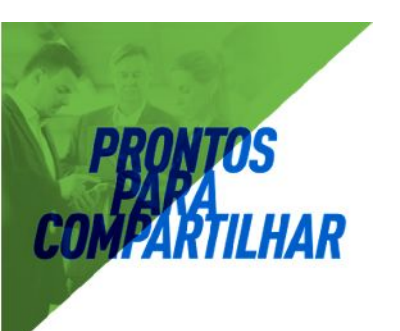

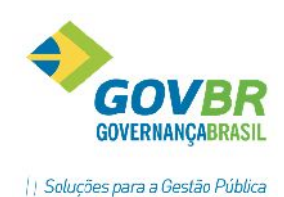

## **MÓDULO PRINCIPAL**

É o módulo inicial do sistema, onde se encontram todas as opções de parametrização e acesso às demais ferramentas do sistema.

#### Tabelas

São os cadastros de dados necessários ao funcionamento do sistema.

Obs.: - Para consultar os dados já cadastrados nas tabelas, clique no botão "Consulta" (representado por uma lupa ) ou a tecla F2.

#### Unidade de Medida

| 🕼 Unicada da Medica                       |               |  |
|-------------------------------------------|---------------|--|
| 3 9 2                                     |               |  |
| Dódigu<br>Nome                            |               |  |
| Abrevialura<br>Unidade ce Medida - TCE/RS | UN Q. Jhidace |  |

São os tipos de unidade de referência utilizados no sistema.

Ex.: Litros, Quilômetros, Caixas, etc.

#### Vínculo do Motorista com a Entidade

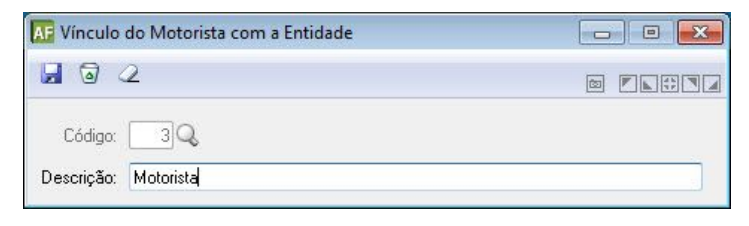

São cadastrados os vínculos que os motoristas possuem com o órgão público.

Ex.: Servidor Concursado, Contrato de Terceiros, etc.

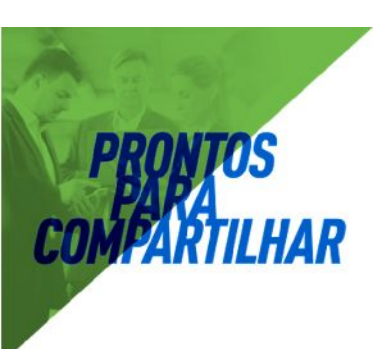

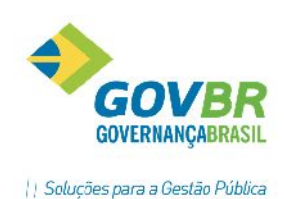

#### Motorista

| AF Motoris  | ta     |            |         |            |           |            | • •    |
|-------------|--------|------------|---------|------------|-----------|------------|--------|
|             | 2      |            |         |            |           |            |        |
| Código:     |        | 1]G        | 2       |            | м         | latrícula: | 6124   |
| Nome:       | Pedro  | Cardoso    |         |            |           |            |        |
| Vínculo:    | 3 (    | 👌 Motorist | a       |            |           |            |        |
| Nr. CNH:    |        | 14099      | 911450  | Categoria: | AC        | Pontua     | ção: O |
| Válida até: | 01/01/ | 2015       |         |            |           |            |        |
| Endereço:   | RUA 1  | 2, QUADRA  | 07, CAS | 6A 20 COHA | B TESTE   |            |        |
| Município:  | SANTA  | MARIA      |         |            |           |            |        |
| UF:         | RS     | CEP:       | 970     | 15-000     | Telefone: | 55999143   | 44     |

Cadastro dos motoristas, que podem ser ou não funcionários da entidade – Servidor. Dentre os campos obrigatórios está a Validade da CNH, pois em movimentos que se requer o motorista, há esse controle.

#### Fabricante

| AF Fabricante |          |            |                        |                  |                 |
|---------------|----------|------------|------------------------|------------------|-----------------|
| 2             |          |            |                        |                  |                 |
| Fabricante:   | 1        | Q.         |                        |                  |                 |
| Desciição:    | I        |            |                        |                  | A.<br>+         |
| CNR:          |          |            |                        |                  |                 |
| Endereço:     |          |            |                        |                  |                 |
| Sigla:        |          |            |                        |                  |                 |
| DEF:          |          | Município: | [                      | JF:              |                 |
| ele:one:      |          | Contato:   |                        |                  |                 |
|               |          | ,          | Vinculação de Materiai | s an Fahilicante |                 |
| Tipo          | Material | Descrição  |                        |                  | Cócigo de Earra |
|               |          |            |                        |                  |                 |

Definem os fabricantes dos materiais utilizados no sistema. Basicamente fazem parte do cadastro de Itens de Material.

#### Material

Onde serão tratados todos os dados referentes a materiais.

#### Tipo de Material

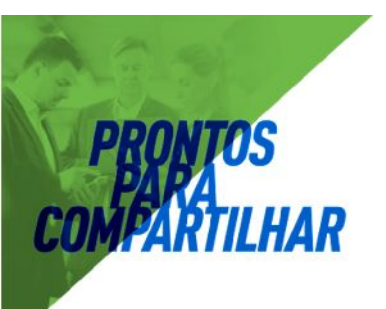

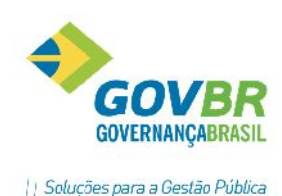

| AF Tipo d | e Material                   |  |
|-----------|------------------------------|--|
| 2         |                              |  |
| Código:   |                              |  |
| Nome:     | Pneu                         |  |
|           | Controle Individual de Itens |  |

Tipos de materiais têm a finalidade de agrupar informações em consultas e relatórios, além de possibilitar a verificação quanto à validade dos materiais informados em diversos lançamentos dentro do sistema.

Ao habilitar o campo *Controle individual de itens*, define-se que materiais desse tipo poderão ser controlados individualmente; poderão ter movimentos do tipo agendamento e manutenções, além do controle de estoques. Já os tipos que não têm controles individuais, como combustíveis, não sofrerão as mesmas movimentações, apenas terão controle de estoque.

Ex.: Combustível, Extintor de Incêndio, Equipamento de Som, etc.

#### Material

| Materiais de Con                                                           | sumo                                                               |                                                           |                 |                              |             |
|----------------------------------------------------------------------------|--------------------------------------------------------------------|-----------------------------------------------------------|-----------------|------------------------------|-------------|
| 3 3 2                                                                      |                                                                    |                                                           |                 |                              |             |
| Código: 18459                                                              | Q Ace                                                              | sso por: Código                                           |                 |                              | 🔲 Blogueado |
| Nome: ANEL RET                                                             | P/ EIXO 15,0mm - ELAS                                              |                                                           |                 |                              | ,           |
|                                                                            |                                                                    |                                                           |                 |                              |             |
| 2ados do Material                                                          | Documentos Caracter                                                | ística PRONIM <u>A</u> F                                  | T <u>C</u> E/RS |                              |             |
| Nome Abreviado:<br>Classificação<br>Unidade Medida:<br>Controla Vencimento | ANEL RET P/ EIXO 1<br>24 Q MATH<br>1 Q UNIDAD<br>Material Egiocáve | 5,0mm - ELAS<br>ERIAL PARA MANUT<br>IE<br>II V Incide IPI | ENÇÃO DE BE     | NS MOVEIS<br>\$ Valor de Con | pra: 0,0000 |
| Controla Edical Prisico                                                    |                                                                    | ao: 1 🔍 F                                                 | adrao           |                              |             |
|                                                                            |                                                                    | Parâmetros de Co                                          | ntrole de Estoc | ue                           |             |
| Almoxarifado                                                               |                                                                    | Uuant.Maxima                                              | guaricmeula     | Quant.Mínima                 | %Reposição  |

Efetua a inclusão, alteração ou exclusão dos materiais controlados. Estes materiais podem referirse tanto a itens que são controlados individualmente (pneus, extintores etc.), como aqueles controlados apenas pelo saldo (peças e material de consumo em geral).

Obs.: Quando o Pronim - AF estiver integrado ao Pronim – CM, o cadastro de material ou a alteração de unidade de medida (se necessário for) obrigatoriamente deverá ser feito pelo Pronim - CM em (Tabelas/Produto/Materiais de Consumo).

Para consultar os dados já cadastrados nas tabelas, escolha o botão "Consulta" (representado por uma lupa) ou a tecla F2.

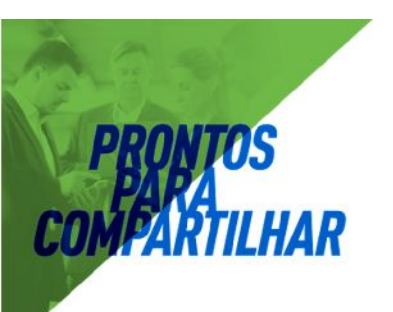

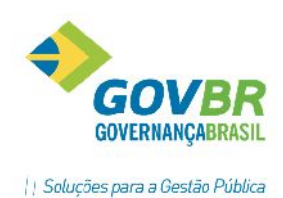

Obs.: As informações indicativas do tipo de material, saldo e valor unitário do material, não estão disponíveis para alteração, sendo apresentadas apenas para visualização. Para alterar estas informações, o material deverá ser excluído e, em seguida, incluído novamente.

#### Posição dos Pneus

| AF Posição | dos Pneus           |  |
|------------|---------------------|--|
| 2          |                     |  |
| Código:    | 1_Q                 |  |
| Nome:      | Dianteiro Esquerdo  |  |
|            | 🕅 Pneu Está Rodando |  |

Identifica as posições de pneus nos veículos.

Aconselha-se a definição de um *layout* prévio para que o cadastro esteja de acordo. A codificação pode ser alfanumérica.

Ex.: DD (Dianteiro Direito), DE (Dianteiro Esquerdo), etc.

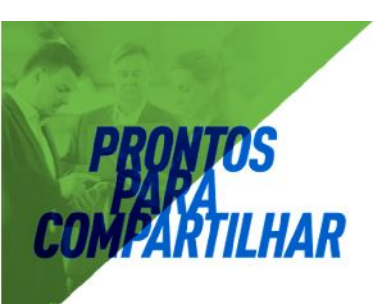

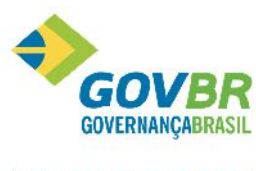

#### Cadastro de Item Agregável e Pneu.

| 2                                                              |              |                           |                        |                   |            |                                                                                        |
|----------------------------------------------------------------|--------------|---------------------------|------------------------|-------------------|------------|----------------------------------------------------------------------------------------|
| Material:<br>Tipo:<br>Saldo Atual:                             | Q            |                           | Valor d                | a Última Entrada: |            | Unidade:                                                                               |
| neu (Controle Individual)                                      | Item de Mate | erial (Controle Inc       | lividual)              |                   |            |                                                                                        |
| Código do Pneu:<br>Nr. de Série:<br>Descrição:                 | Q            | S                         | ituação:               | 1-Em Uso          | •          |                                                                                        |
| Fabricante:<br>Fornecedor:<br>Data da Compra:<br>Uso anterior: | Q<br>Q       | Valor I<br>Unid. de Uso / | Unitário:<br>Anterior: |                   | Vida útil: | Vida atual<br>Novo<br>1º Recape                                                        |
| Data da Aplic.:<br>Veículo:<br>Hodômetro:                      | Q            |                           | P                      | osição do Pneu:   | Q          | <ul> <li>2º Recape</li> <li>3º Recape</li> <li>4º Recape</li> <li>5º Recape</li> </ul> |

Efetua a inclusão, alteração ou exclusão de item de material. Item de material é uma unidade discreta de um determinado material. Também é possível, a partir dessa função, colocar o item de material diretamente em uso, agregando-o imediatamente a um veículo.

Ex.: Pneu, bateria, extintor etc.

Para que um material possa controlar seus itens individualmente, é necessário que a opção de controle individual de itens, do tipo de material ao qual pertence, tenha sido assinalada.

Na função manutenção de pneu e material agregável estão disponíveis as seguintes guias:

Pneu:

Para o cadastramento e manutenção de itens de material do tipo pneu.

Outro material: Para o cadastramento e manutenção de itens de material que não são pneus.

Obs.: - Não é possível navegar entre essas guias, elas são ativadas individualmente de acordo com o tipo de item de material a ser tratado.

- Para consultar os dados já cadastrados nas tabelas, escolha o botão "Consulta" (representado por uma lupa) ou a tecla F2.

- As informações de tipo do material, unidade de medida do material, saldo atual do material e valor da última entrada são apresentadas apenas para visualização, não podendo ser alteradas.

Obs.: - Para a inclusão de itens de material, devem ter sido previamente cadastrados os materiais, os fornecedores, os fabricantes e as unidades de medida.

- As informações relativas ao item de material, consideradas obrigatórias, são o código do material, o código do item e a descrição do item. Os demais campos, apesar de apenas informativos, devem, sempre que possível, ser preenchidos.

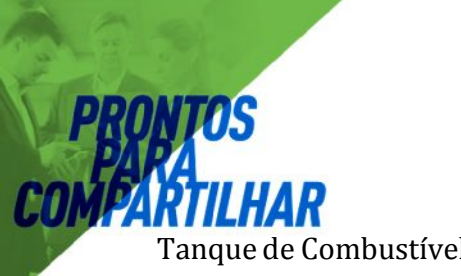

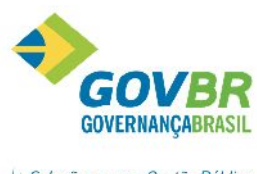

| angue de combustiver |
|----------------------|
|----------------------|

| 🔽 Tanque de Co | ombustível   |                   |             |  |
|----------------|--------------|-------------------|-------------|--|
|                |              |                   |             |  |
| Código:        | 1Q Nome:     | Tanque de Gasolin | a           |  |
| Material:      | 1302 🔍 G     | ASOLINA           |             |  |
| Capacidade:    | 10.000,000 L | Saldo:            | 5.000,000 L |  |

Efetua a inclusão, alteração ou exclusão de tanque de combustível.

Obs.: Para consultar os dados já cadastrados nas tabelas, escolha o botão "Consulta" (representado por uma lupa) ou a tecla F2.

Obs.: - Para a inclusão de tanques de combustíveis, primeiramente, deve ter sido previamente cadastrado o material que será armazenado nestes tanques.

- Todas as informações relativas ao tanque de combustível são consideradas obrigatórias.

#### Motivo Movimento/Manutenção de Material

| AF Motivo M | lovimento/Manutenção de Material |  |
|-------------|----------------------------------|--|
|             | 2                                |  |
| Código:     | 1Q,                              |  |
| Descrição:  | CONSERTO                         |  |
|             |                                  |  |

Efetua a inclusão, alteração ou exclusão de motivo de movimento ou manutenção de material. Motivos de movimento ou manutenção de material possuem a finalidade de agrupar serviços de manutenção para consultas e relatórios.

Obs.: Para consultar os dados já cadastrados nas tabelas, escolha o botão "Consulta" (representado por uma lupa) ou a tecla F2.

Obs.: Todas as informações relativas ao motivo de movimento ou manutenção de material são consideradas obrigatórias.

#### Veículo

Onde são tratados todos os dados referentes aos veículos.

#### Tipo de Veículo

| AF Tipo de Veículo |                          | -                     |         |
|--------------------|--------------------------|-----------------------|---------|
| 2 2                |                          | 8                     |         |
| Código:            | 1Q                       |                       |         |
| Descrição:         | Fasseio                  |                       |         |
| Leconoção:         | C-/sutemotor -           | Abas:coo:             | 0-Sim - |
| Rodante:           | C-Preus                  | Ten Maioador:         | 0.Sim - |
| Cálculo ca Módia:  | Maicader / Combustive    | Ex: Quilômetios/Litro |         |
|                    | 🗇 Combustível / Marcador | Ex: _iros/Hora        |         |

Tipos de veículo têm a finalidade de definir as características básicas para o veículo, tais como possuir ou não hodômetro, abastece-se ou não, etc. Além disso, diversas consultas e relatórios separam, ou

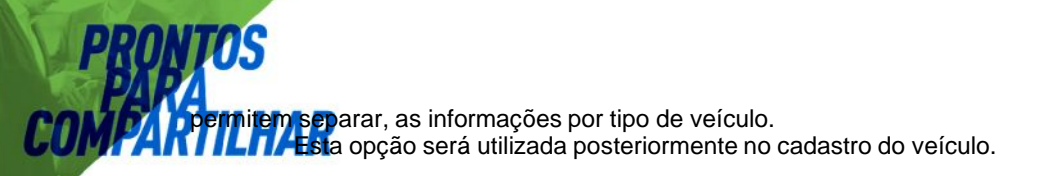

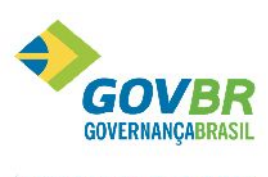

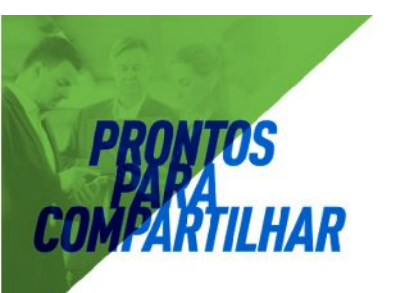

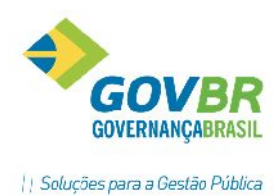

O campo *Cálculo da Média* apenas define a forma de cálculo de média para esse tipo de veículo, essa definição será vista nos relatórios de consumo, posteriormente.

Exemplo 1: Passeio (Automotor, Abastece, Pneus, Tem Marcador). Exemplo 2: Retro-escavadeira (Automotor, Abastece, Esteira, Tem Marcador).

#### Veículo

| Data do Movimen            | o: 03/02/2017 Veículo:                                         |   |
|----------------------------|----------------------------------------------------------------|---|
| Dados <u>P</u> atrimoniais | Dados do <u>V</u> eículo Seguros <u>A</u> daptações do Veiculo |   |
| Tipo de Item:              | Patrimonial 🔹                                                  |   |
| Placa Patrimônio:          |                                                                |   |
| Descrição:                 |                                                                |   |
|                            |                                                                | • |
| Descr. Reduzida: [         |                                                                |   |
| Fornecedo                  |                                                                |   |
| Est. Conservação           | Q                                                              |   |
| Data de Aquisição          | · Valor Atual:                                                 |   |
|                            |                                                                |   |
|                            |                                                                |   |

Contêm os dados que identificam o veículo como bem patrimonial. As informações constantes nessa guia estarão disponíveis para serem digitadas apenas quando o PRONIM - AF não estiver integrado ao PRONIM - PP, conforme definido quando é efetuado o cadastramento dos parâmetros gerais do sistema, na opção Suporte/Parâmetros do Sistema. Na situação em que o PRONIM - AF estiver integrado ao PRONIM - PP, a informação destes dados fará parte integrante deste último, sendo exibida nessa guia apenas para consulta.

#### Dados do veículo:

Contém os dados específicos, que caracterizarão um bem patrimonial como veículo dentro do âmbito do PRONIM - AF.

#### Seguros:

Contém os dados relativos às apólices de seguro contratadas para o veículo. Para que uma apólice de seguro seja efetivamente incluída, esta deverá constar na tabela existente ao pé dessa guia. Uma apólice cujos campos tenham sido informados é incluída na tabela no momento em que se pressiona a tecla Tab no campo observação, ou ainda, quando for selecionado o botão "Grava" e existir alguma informação nos campos destinados para esse fim.

#### Tipo de Ocorrência

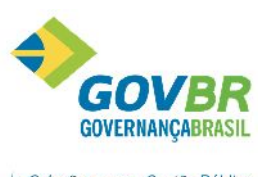

| Soluções p | ara a Gest | tão Pública |
|------------|------------|-------------|
|------------|------------|-------------|

| AF Tipo de C          | corrência                                                              |  |
|-----------------------|------------------------------------------------------------------------|--|
| 2 0 4                 | 2                                                                      |  |
| Código:<br>Descrição: | ACIDENTE DE TRANSITO                                                   |  |
|                       | <ul> <li>✓ Registra o Valor</li> <li>✓ Infração de Trânsito</li> </ul> |  |

Tem a finalidade de classificar as ocorrências com o veículo, tais como acidentes, quebras, serviços prestados e etc.

#### Tipo de Infração

PRONT PAP COMPART

| AF Tipo de Infração            |                       |  |
|--------------------------------|-----------------------|--|
| 2 2                            |                       |  |
| Código:<br>Número da Infração: | 1 Q<br>2356           |  |
| Descrição:<br>Pontuação:       | EXCESSO DE VELOCIDADE |  |

Tem a finalidade de cadastrar as infrações de trânsito que podem ocorrer com o veículo, baseandose no código de trânsito brasileiro.

#### Tipo de Adaptação

| AF Tipo de Adapta  | ção |  |
|--------------------|-----|--|
| 2                  |     |  |
| Código: Descrição: |     |  |
|                    |     |  |

Tem a finalidade de cadastrar as adaptações que podem sofrer os veículos, como a transformação de veículo de passeio em ambulância, adaptações para deficientes físicos e etc.

#### Roteiros

Onde serão tratados os dados referentes aos roteiros.

#### Pontos de Roteiro

Os pontos de roteiro são os locais onde o transporte deve efetuar parada para recolhimento dos passageiros. Estes pontos são necessários para a posterior criação do roteiro.

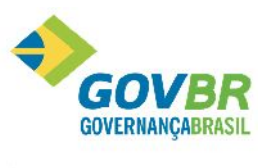

| PRONTOS<br>PAPA<br>COMPARTIL HAR |                                 |  |
|----------------------------------|---------------------------------|--|
| AF Pontos de R                   | oteiro                          |  |
| 2 2                              |                                 |  |
| Código:<br>Descrição:            | TREVO CASTELINHO                |  |
| Vinculado ao P                   |                                 |  |
| UF:                              | 43 Q. Rio Grande do Sul         |  |
| Município:                       | ∼<br>16907 Q Santa Maria        |  |
| Logradouro:                      | Q                               |  |
| Segmento:                        | Q Descrição:<br>Bairro:<br>CEP: |  |
| Número:                          |                                 |  |
| Complemento:                     |                                 |  |

#### Roteiros

Os roteiros são as linhas criadas para efetuar o transporte. Estas linhas utilizarão os pontos criados anteriormente para definir cada parada.

Além disso, devem ser informados a distância e o tempo estimado em minutos que levará o deslocamento de um ponto ao outro.

| AF Roteiros |       |                               |                |            |
|-------------|-------|-------------------------------|----------------|------------|
| 2 2         |       |                               |                |            |
| Código:     | 10    |                               |                |            |
| Descrição:  | UFSM  |                               |                | *          |
|             | Ponto | Descrição do Ponto de Roteiro | Distância (Km) | Tempo(min) |
|             | 1     | TREVO CASTELINHO              | 15,0           | 30         |
|             | 2     | UFSM                          | 15,0           | 40         |
|             |       | Totais:                       | 30             | 70         |

Plano de Contas de Despesa

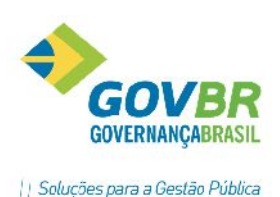

| F Plano de C | ontas de Despesa      |   |              |
|--------------|-----------------------|---|--------------|
| 2 0 2        |                       |   |              |
| Código:      | 01                    | Q | Reduzido: 19 |
| Descrição:   | Infrações de Trânsito |   |              |

Uma conta de despesa tem a finalidade de agrupar despesas correlatas para a geração de balancetes e demonstrativos.

As contas de despesa são organizadas segundo a máscara do plano de despesas definida quando é efetuado o cadastramento dos parâmetros gerais do sistema, na opção Suporte/Parâmetros do Sistema.

Quando uma nova conta de despesa é incluída, ela é automaticamente classificada como uma conta analítica, permanecendo assim até que alguma outra subordinada a ela seja cadastrada, ocasião em que passará a ser considerada como conta título.

#### Evento Gerador de Despesa

| AF Evento | Gerador de Despesa            |  |
|-----------|-------------------------------|--|
|           | 2                             |  |
| Código:   | 10Q                           |  |
| Nome:     | Infrações de Trânsito         |  |
| Conta:    | 19 🔍 01 Infrações de Trânsito |  |

Esses eventos facilitam os lançamentos de despesas para veículos e itens de material, pois permitem a associação de ações rotineiras às respectivas contas de despesas, dispensando-se a necessidade de memorizar os códigos ou nomes destas mesmas contas.

#### Conjunto Mecânico

| Mecânico              |                                             |
|-----------------------|---------------------------------------------|
|                       |                                             |
| 3Q                    |                                             |
| CONJUNTO DE EMBREAGEM |                                             |
|                       | Mecânico<br>3<br>3<br>CONJUNTO DE EMBREAGEM |

Conjunto mecânico são as diversas partes em que podem ser divididos os veículos. Os conjuntos mecânicos têm a finalidade de agrupar serviços de manutenção, despesas efetuadas etc., para consultas e relatórios.

Ex.: Motor, Suspensão, Freios, etc.

Serviço de Manutenção

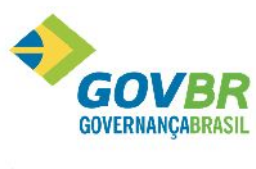

| 🕼 Serviço de Ma  | inutenção                                     |  |
|------------------|-----------------------------------------------|--|
| 2 2 2            |                                               |  |
| Código:          | 19]Q                                          |  |
| Nome:            | TROCA DE PEÇAS                                |  |
| Conj.Mecânico:   | 4 🔍 CONJUNTO ELÉTRICO                         |  |
| Contabilização d | los Custos se Efetuado em Dependência Própria |  |
| Evento:          | Q                                             |  |
| Valor Básico:    | 0,00                                          |  |
| Contabilização d | los Custos se Efetuado por Terceiro           |  |
| Evento:          | Q                                             |  |
| Valor Básico:    | 0,00                                          |  |

A criação de serviços de manutenção possibilita gerar um banco de informações relativas aos diversos serviços realizados nos veículos e itens de material, de forma a permitir o lançamento automático de valores no plano de despesas e o agrupamento de serviços por conjunto mecânico e por evento.

Também é possível o cadastramento de valores básicos para os serviços, agilizando ainda mais o processo de apropriação das despesas geradas pelas manutenções.

Obs.: - Para a inclusão de um serviço de manutenção, é aconselhável que tenham sido previamente cadastrados os eventos geradores de custo e as contas de despesa relacionadas a ele.

- As informações relativas ao serviço de manutenção, consideradas obrigatórias, são o código do serviço e a sua descrição. Os demais campos, apesar de apenas informativos, devem, sempre que possível, ser preenchidos.

#### Plano de Manutenção

| AF Plano o | le Manut | tenção             |               |                      |           |  |
|------------|----------|--------------------|---------------|----------------------|-----------|--|
|            | 2        |                    |               |                      |           |  |
| Cód        | igo:     | 20                 |               |                      |           |  |
| Descriç    | ão: MAN  | NUTENÇÃO CORRETIV. | Δ.            |                      |           |  |
| Interv     | alo:     | Unid.              | Medida do Mai | rcador: 🚺 🔍 UN       |           |  |
|            |          |                    |               | Itens do Plano       |           |  |
| Nr. Item   | Serviço  | Descrição Serviço  | Conj.Mec.     | Descrição Conj. Mec. | Descrição |  |
| 1          |          |                    |               |                      |           |  |
|            |          |                    |               |                      |           |  |
|            |          |                    |               |                      |           |  |
|            | (        |                    |               |                      | 0         |  |
|            |          |                    |               |                      |           |  |
|            |          |                    |               |                      |           |  |
|            |          |                    |               |                      |           |  |

Um plano de manutenção é constituído por diversos serviços a serem realizados periodicamente, objetivando evitar falhas e manter os veículos e equipamentos constantemente em uso.

Obs.: - Para a inclusão de planos de manutenção é aconselhável o cadastramento prévio de serviços de manutenção, conjuntos mecânicos e unidades de medida.

- As informações relativas ao plano de manutenção, consideradas obrigatórias, são o código, a descrição e a informação de pelo menos um serviço a ser executado. Os demais campos, apesar de apenas informativos, devem, sempre que possível, ser preenchidos.

Tipo de Compromisso Agendado

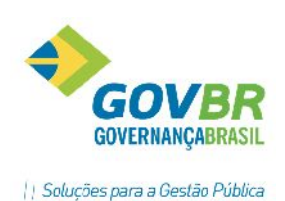

| 🕼 Tipo de C | ompromisso Agendado           |               |                     |       |
|-------------|-------------------------------|---------------|---------------------|-------|
| 2           |                               |               | (co)                |       |
| Código:     | 70                            |               |                     |       |
| Descrição:  | IPVA                          |               |                     |       |
|             | Agenda Ativa - Avisar com Ant | ecedência de: |                     |       |
|             | 🚺 Dias 🛛 ou                   | 1000          | Quilômetros ( Marca | idor) |

Tipos de compromissos agendados têm a finalidade de agrupar compromissos em consultas e relatórios.

#### Ex.: Viagens, contas, etc.

- Os códigos de 1 a 20 são reservados pelo Pronim - AF.

#### Tipo de Garantia

PRONT PAPA COMPAR

**IOS** 

ILHAR

| AF Tipo de G | arantia  | x |
|--------------|----------|---|
|              | <u>í</u> |   |
| Código:      |          | _ |
| Descrição:   | Lauçao   |   |

Efetua a inclusão, alteração ou exclusão dos tipos garantias que podem ser concedidas para um veículo.

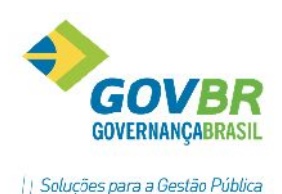

**LHAR**: Do serviço, das peças trocadas, do veículo no todo e etc.

#### Módulos

Opção para acessar os módulos de movimentações e tratamento de fornecedores.

#### Movimentações

Onde serão efetuadas todas as movimentações no sistema. (pág.20)

#### Geral

Onde serão tratados os dados referentes aos fornecedores, como seu cadastro, endereçamento e etc. (pág. XX)

#### Suporte

#### Parâmetros do Sistema

Permite definir e configurar os parâmetros que são fundamentais para a utilização do PRONIM - AF, tais como: a máscara das localizações e do plano de despesas, os eventos padrões para determinados lançamentos, a integração com outros sistemas etc.

Na função parâmetros do sistema estão disponíveis as seguintes guias:

#### Dados Gerais:

Contém os parâmetros gerais como máscaras, integração etc.

Agenda Ativa:

Indique se você deseja utilizar o recurso de agenda ativa.

A agenda ativa é um recurso que existe quando você efetua lançamentos para veículos ou itens de material. Cada vez que um código de veículo ou item for informado, será efetuada uma verificação na agenda, buscando compromissos já vencidos, ou vencendo, na data e hodômetro informados.

Obs.: Caso algum compromisso seja encontrado, você será avisado e, consequentemente, poderá visualizá-lo.

Utiliza 1º Abastecimento na média: Indique se você deseja utilizar o 1º abastecimento na média

Marcador Obrigatório:

Informe se nos lançamentos de troca de óleo e lubrificação (complementos) será obrigada a marcação do hodômetro.

Eventos padrões:

Contém os eventos que identificarão as contas para lançamentos que fazem contabilização automática como abastecimento e troca de óleo.

#### Relatórios padrões:

São os relatórios a serem impressos, após a gravação de alguns movimentos, caso o campo *Imprimir Relatórios Variáveis* esteja habilitado.

#### **Relatórios Variáveis**

São documentos impressos após a gravação de alguns movimentos, e que podem ter seu layout

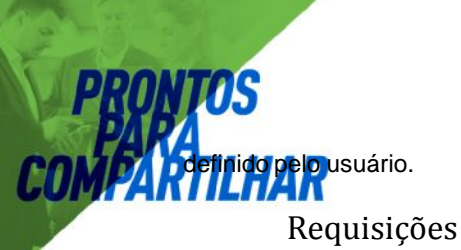

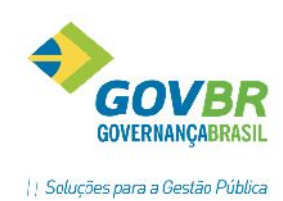

Veículos. Existem três tipos de requisições: Para Troca de Óleo, Para Abastecimento e Para Trânsito de Sistema. Para cada uma delas já existe um modelo padrão, que poderá ser definido em Parâmetros do

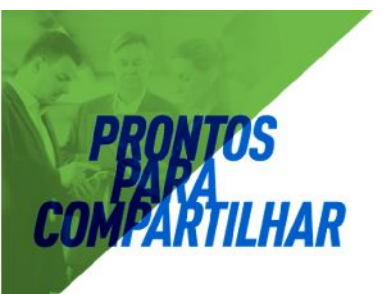

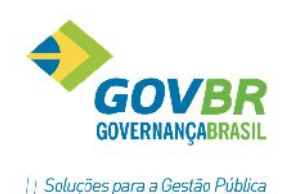

#### Recálculos

São operações de correção de certos movimentos, para que relatórios ou consultas estejam consistentes.

Geralmente os recálculos são necessários quando, ao se tentar gravar ou excluir movimentações, ocorram erros.

#### Recálculo de Valor de Material

Quando é efetuado um lançamento de entrada de material, com data posterior àquele que atualizou o valor da última entrada no estoque, torna-se necessário recalcular todos os lançamentos ocorridos entre o lançamento retroativo e a próxima entrada após esse. Tal procedimento é efetuado de formar automática, podendo, entretanto, devido à queda de energia ou travamento, permanecer pendente.

O mesmo procedimento descrito acima ocorre nas situações de exclusão de lançamentos de entrada de material que alteraram o custo do material no estoque.

Utilize essa função para efetuar o recálculo do valor quando este estiver pendente, ou quando julgar que os valores apresentados em consultas e relatórios estão incorretos.

Obs.: Essa operação só faz sentido para materiais que não controlam os itens individualmente, uma vez que nesses casos o valor é pertinente a cada item individual.

#### Recálculo do Saldo do Material

Efetua o recálculo do saldo dos materiais, inclusive aqueles que mantêm controle individualizado de itens, quando julgar que os valores apresentados em consultas e relatórios estão incorretos.

#### Recálculo do Tempo da OS

Efetua o recálculo do tempo em aberto das ordens de serviço. Utilize-a quando julgar que os valores apresentados em consultas e relatórios estejam incorretos.

Esse mesmo procedimento é automaticamente executado quando uma ordem de serviço é fechada, e sua necessidade deve-se ao fato de que serviços de uma mesma OS podem ser executados simultaneamente, entretanto, os tempos informados separadamente.

Dessa forma, é necessário calcular e desprezar períodos de tempo sobrepostos para obter-se o tempo real durante o qual o veículo ou item permaneceu em manutenção.

Quando são efetuadas as movimentações que envolvam Ordens de Serviços (*Módulo de Movimentações / Lançamentos / Serviço de Manutenção*), há um campo denominado *Tempo de Veículo Parado*, o qual não precisa ser preenchido pelo usuário. Esse recálculo fará esse preenchimento, quando necessário.

#### Recálculo do Hodômetro

Utiliza essa função para o recálculo do hodômetro atual do veículo, quando julgar que esses valores possam estar incorretos.

#### Recálculo do Tempo de Trânsito

Efetua o recálculo do tempo de trânsito de veículos. Utilize-a quando julgar que os valores apresentados em consultas e relatórios estejam incorretos.

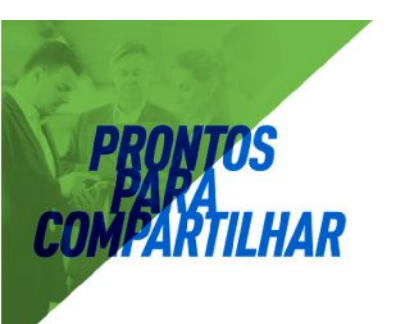

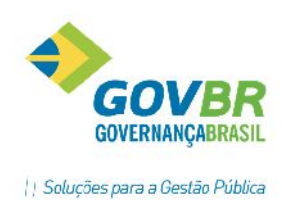

## MÓDULO DE MOVIMENTAÇÕES

Engloba todo tipo de movimentação no sistema e ainda as informações provenientes dessas movimentações, através de consultas e relatórios.

#### Lançamentos

Na maioria dos lançamentos do PRONIM - AF não será permitida a alteração de dados. Erros deverão ser corrigidos com a exclusão e posterior re-inclusão do lançamento.

#### Estoque

| AF Estoque     |              |          |            |            |             |                                                                                                    |
|----------------|--------------|----------|------------|------------|-------------|----------------------------------------------------------------------------------------------------|
| 02             |              |          |            |            |             |                                                                                                    |
| Identificador: | 4893         | Q        |            |            |             |                                                                                                    |
| Movimento:     | 0-Entrada    | •        |            |            |             |                                                                                                    |
| Material:      | 5682 🔍       | CAMAR    | A DE AR    |            |             |                                                                                                    |
| Data:          | 26/10/2016   |          | Hora:      | 18:00      | Quantidade: | 1,00                                                                                                    |
| Valor Total:   | 30,          | 00       | Saldo      |            | 1,000       |                                                                                                    |
| Tanque:        | Q            |          |            |            |             |                                                                                                    |
| Saldo:         | 1,00         | 00       | Uti        | lização: 🗌 | 0:          | %                                                                                                    |
| Motivo:        | 📃 🔍 Não i    | nformado |            |            |             |                                                                                                    |
| Observação:    | MANUT PNEUS, | PARA BE  | RISA E SIS | TEM FREIO  | ) (116585)  | *                                                                                                    |
|                |              |          |            |            |             |                                                                                                    |
|                |              |          |            |            |             | -                                                                                                    |
| -              |              |          |            |            |             | A Contraction of the Contraction of the Contraction |

Efetua a inclusão ou exclusão de lançamentos de entrada ou baixa de materiais diretamente no estoque.

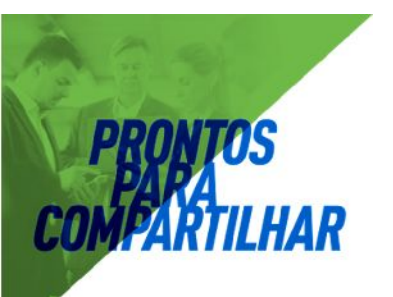

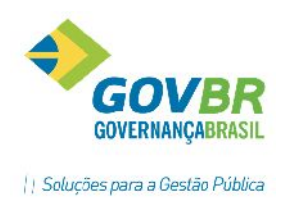

Não será permitida a alteração de dados relativos a um lançamento. Erros deverão ser corrigidos com a exclusão e posterior re-inclusão do lançamento.

As informações relativas ao saldo são apenas para visualização, não sendo possível alterá-las.

#### Combustível

Abastecimento em Posto de Terceiro

| AF Abastecim  | nento en | n Post  | to de Te | rceiro      |          |             |                 |              | - 0 . |
|---------------|----------|---------|----------|-------------|----------|-------------|-----------------|--------------|-------|
|               | 2        |         |          |             |          |             |                 |              |       |
| Identifica    | ador:    |         | 1        | 2           |          |             |                 |              |       |
| D             | )ata: 🔟  | 3/07/20 | 011      |             |          |             |                 |              |       |
| H             | lora: 1  | 1:07    |          | Quantidade: | 3:       | 3,350       | Valor:          | 67,68        |       |
| Veíd          | culo: 10 | 0471    | Q        | FIAT DUCATO | MINIBUS. | CAP.16 PASS | . (I.Patrimonia | il)          |       |
| Último Hodôm  | etro:    |         |          |             |          |             |                 |              |       |
| Hodôm         | etro:    | 109.61  | 1,00     |             |          |             |                 |              |       |
| Combust       | ível:    |         | 1317 Q   | OLEO DIESI  | EL       |             |                 |              |       |
| Fornece       | dor:     |         | Q POS    | TO SAO JOSÉ |          |             |                 | Nota Fiscal: |       |
| Identificador | Da       | ta      | Hora     | Quantidade  | Veículo  | Hodômetro   | Nota Fiscal     |              | Valor |
| 1             | 08/07/   | 2011    | 11:07    | 33,350      | 100471   | 109.611,00  |                 |              | 67,68 |
|               |          |         |          | 8           |          | P           |                 |              |       |
|               |          |         | <u></u>  |             |          |             |                 |              |       |
|               |          |         |          |             |          |             |                 | _            |       |
|               |          |         |          |             |          |             |                 |              |       |

Efetua a inclusão ou exclusão de lançamentos de abastecimento de combustível quando este for efetuado em dependência de terceiro.

A contabilização das despesas relativas ao abastecimento de veículos é feita automaticamente, de acordo com os eventos definidos nos parâmetros do sistema.

#### Abastecimento em Posto Próprio

| 🕻 Abastecime   | nto em Pos | to Próprio | 5                                     |               |         |       |           |
|----------------|------------|------------|---------------------------------------|---------------|---------|-------|-----------|
| 2              |            |            |                                       |               |         |       |           |
| Identificad    | or:        | G          | 2                                     |               |         |       |           |
| Da             | ta:        |            | Tanque:                               | Q             |         |       |           |
| Ho             | ra:        | 1          | Quantidade:                           |               |         |       |           |
| Veica          | ib.        | Q          |                                       |               |         |       |           |
| Últro Hodômeti | ro:        |            |                                       |               |         |       |           |
| Hodômoti       | ro:        |            |                                       |               |         |       |           |
| Compue:ív      | el:        | Q          | e e e e e e e e e e e e e e e e e e e |               |         |       |           |
| Sala           | lo:        |            |                                       | Utilização: [ |         | 0%    |           |
| Identricator   | Data       | Hora       | Larque                                | Nuanodaite    | Veiculo | Placa | Hodômetro |
|                |            |            |                                       |               |         |       |           |
|                |            |            |                                       |               |         |       |           |
|                |            |            |                                       |               |         |       |           |
|                |            | - P        |                                       |               |         |       |           |

Efetua a inclusão ou exclusão de lançamentos de abastecimento de combustível quando este for efetuado em dependência própria. Essa função permite, além do abastecimento dos veículos próprios,

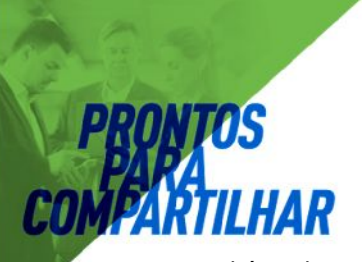

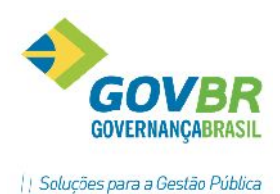

também o lançamento de abastecimento de veículos de terceiros.

A contabilização das despesas relativas ao abastecimento de veículos é feita automaticamente, de acordo com os eventos definidos nos parâmetros do sistema.

#### Transferência de Tanque

| AF Transferência de Tanque |       |    |  |
|----------------------------|-------|----|--|
| 2                          |       |    |  |
| Identificador:             | Q     |    |  |
| Data:                      | Hora: |    |  |
| Do Tanque:                 |       |    |  |
| Saldo:                     | Cap.: | 0% |  |
| Para Tanque:               |       |    |  |
| Saldo:                     | Cap.: | 0% |  |
| Quantidade:                |       |    |  |

Para que esse lançamento seja efetuado com sucesso, é necessário que o tanque de origem e o de destino tenham sido destinados a armazenar o mesmo material.

#### Despesas

| Despesas      |                 |                     |           |            |                  |          |
|---------------|-----------------|---------------------|-----------|------------|------------------|----------|
| 32            |                 |                     |           |            |                  |          |
| Larçamento    | 5               | 061 Q               |           |            |                  |          |
| Data          | 01/12/2016      | Valor:              | 65        | 0,00       |                  |          |
| Evento        | 10 🔍 In         | ifrações de Trânsit | o         |            |                  |          |
| Conta         | ·9 🔍            | OI Infrações de l   | Trânsilo  |            |                  |          |
| Observaçõe    | s: Infração Gra | víssima             |           |            |                  |          |
| Apropria Cust | u µara          |                     |           |            |                  |          |
| Veículo:      | 93926           | 🔍 Αυτομόν           | EL RENAUL | T LOGAN EX | P. 1.0, 16V - AN | 0/MODELO |
| Item:         |                 | Q                   |           |            |                  |          |
| Lançamenio    | Data            | Valor               | Evento    | Debita     | Veículo          | lten     |
| 5661/060      | 01/12/2016      | 650,00              | 10        | 19         | 93926            |          |
|               |                 |                     |           |            |                  |          |
|               |                 |                     |           |            |                  |          |
|               |                 |                     |           | 1.5        |                  |          |

A maior parte das despesas é lançada automaticamente pelo PRONIM - AF no momento do lançamento dos serviços que as originam, não sendo necessário lançá-las de modo direto.

Uma despesa lançada através dessa função pode ser vinculada a um veículo, ou a um item específico, que pode ou não estar em uso.

Item de Material

Agendamento de Serviços

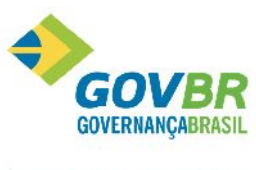

| LI Sa | huchoc | nara | = G | octão | Pública |
|-------|--------|------|-----|-------|---------|
| 11 50 | uçues. | para | 00  | Coran | r ubuca |

| Agenda de Serviços do | tem             |  |
|-----------------------|-----------------|--|
| 2                     |                 |  |
| Identificador:        |                 |  |
| Item:                 | Q               |  |
| Tipo de Compromisso:  | Q               |  |
| Hodômetro:            | Unidade: 🔍 🔍    |  |
| Data:                 | Valor:          |  |
| Descrição:            |                 |  |
|                       |                 |  |
|                       | Realizado Data: |  |

Efetua a inclusão, alteração ou exclusão na agenda de serviços do item de material. Os serviços podem ser agendados por utilização ou por data. Serviços agendados por utilização são aqueles que se baseiam no uso do item.

Ex.: Recapar pneu a cada 20.000km rodados

#### Movimentação

ILHAR

PRONTOS COMERCIA

| Movimentação de It                                 | tem Agregado |       |                    |                      |
|----------------------------------------------------|--------------|-------|--------------------|----------------------|
| 2                                                  |              |       |                    |                      |
| Identificador:<br>Data Movto:<br>Item de Material: |              | Hora: | ]                  |                      |
| <u>D</u> ados Gera<br>Situacao Atual:              | ais L        | Ϋ́    | eículos            | La <u>n</u> çamentos |
| Veículo:<br>Último Hodômetro:                      |              |       |                    | Pos:                 |
| Destino do Item: 1-E<br>Motivo:                    | im Uso       | •     | Vida Útil após a F | lecapagem:           |
| Observações:                                       |              |       |                    | *                    |

Lançamentos de movimentação de itens de material registram a colocação e a retirada destes itens em veículos.

Ex.: Rodízio de pneus em veículos.

Ordem de Serviço

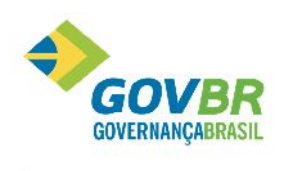

| D                                                        | ados da OS |                    | $\gamma^{-}$         |                    | Serviço                                                                | Lista de Serviços |
|----------------------------------------------------------|------------|--------------------|----------------------|--------------------|------------------------------------------------------------------------|-------------------|
| Número OS:<br>Voículo:<br>Útinc Hodometro:<br>Cód.Plano: | 72122      | Fmirica em         | 10/10/2<br>(OMÓVE)   | 20° 1<br>L RENAJLT | Fora 0659 วิทันลดูลัก <mark>0-05 Aberta</mark><br>LOGAN (I.Fahimorral) | ×                 |
| Cescrição:                                               | TFOCA DE F | PNEUS DCADD<br>Hor | S PELA P<br>a: 09:00 | ECEITA<br>Hoc      | ômetro: 2.00                                                           |                   |
| Aberla em:                                               |            | -                  | •                    |                    |                                                                        |                   |
| Aberla em:<br>Fechaca em:                                |            | lor                | <b>.</b> .           |                    |                                                                        |                   |

Efetua a inclusão ou exclusão de lançamentos de serviços de manutenção efetuados no veículo, ou em itens individuais de material.

A atualização do saldo dos materiais, o lançamento dos serviços para itens e veículos e a contabilização dos custos somente são efetivadas quando a OS é fechada. Antes disso, esses lançamentos estarão somente dentro da OS.

Quando uma OS está fechada e é reaberta, todos os lançamentos relativos a ela são eliminados.

Na função serviço de manutenção estão disponíveis as seguintes guias:

Dados da Os:

Contêm os dados gerais da OS, como datas de emissão, abertura e fechamento, veículo etc.

Serviço:

Digitação das informações relativas a cada um dos serviços da OS. Os serviços informados somente serão realmente salvos quando você gravar a OS. Antes disso, eles existem apenas na tela em que você se encontra. Por isso, se você não gravar a OS, estará também perdendo as alterações efetuadas na lista de serviços vinculados a ela.

Troca de Óleo

PRONTOS PARA COMPARTILHAR

Em Dependência de Terceiro

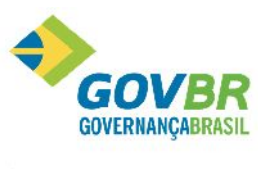

| AF Troca de Ól | eo em Depe  | ndência d | de Terceiro |              |                |              |   |
|----------------|-------------|-----------|-------------|--------------|----------------|--------------|---|
| 3 🖨 2          |             |           |             |              |                |              |   |
| Identifica     | dor:        | 611       | Q           |              |                |              |   |
| Di             | ata: 31/10/ | 2012      |             | Ho           | ra: 08:33      |              |   |
| Ti             | po: 0-Motor | r.        | *           |              | Comple         | emento       |   |
| Mate           | rial:       | Q         | HAVOLINE    | SEMI SINTE   | TICO           |              |   |
| Quantida       | de:         | 4,00      |             | Val          | or: 108        | ,00          |   |
| Veíc           | ulo: 113625 | Q         | AUTOMÓVE    | L GM PRISM   | 1A 1.4 LT (I.P | atrimonial)  |   |
| Último Hodôme  | tro:        |           |             |              |                |              |   |
| Hodômetro Ati  | ual: 4513   | 6,00      |             | Próxima Troc | sa: 45136,     | 00           |   |
| Forneced       | lor: 449    | 18 🔍 SA   | NTA LUCIA C | OMERCIO E    | PAVIMENTA      | COES LTI NF: | 3 |
| Forneced       | lor: 449    | Hora      | NTA LUCIA C | Veículo      | Marcador       | N Fiscal     |   |
| C11            | 21/10/2012  | 08:33     | 4.00        | 113625       | 45136.00       | 376155       |   |

Efetua a inclusão ou exclusão de lançamentos de troca ou complemento de óleo lubrificante em veículos, quando este for efetuado em dependência de terceiro.

A contabilização das despesas relativas à troca de óleo é feita automaticamente, de acordo com os eventos definidos nos parâmetros do sistema.

#### Em Dependência Própria

| Z                                                                  |                                    |         |           |           |                              |         |         |        |
|--------------------------------------------------------------------|------------------------------------|---------|-----------|-----------|------------------------------|---------|---------|--------|
| Identificad                                                        | dor:                               |         |           | Q         |                              |         |         |        |
| Da                                                                 | ata:                               |         |           |           | Hora:                        |         |         |        |
| Tip                                                                | po:                                | 0-Motor |           | •         |                              | Comp    | lemento |        |
| Mater                                                              | rial:                              |         | 0         | 6         |                              |         |         |        |
|                                                                    | E                                  |         |           |           |                              |         |         |        |
| Quantida                                                           | ide:                               |         |           |           |                              |         |         |        |
| Quantida<br>Veícu                                                  | ide:<br>ulo:                       |         | Q         |           |                              |         |         |        |
| Quantida<br>Veícu<br>Último Hodôme                                 | ide:<br>ulo:<br>tro:               |         | Q         |           |                              |         |         |        |
| Quantida<br>Veícu<br>Último Hodôme<br>Hodômetro Atu                | ide:<br>ulo:<br>tro:<br>ual:       |         | <b>Q</b>  |           | Próxima Troca:               |         |         |        |
| Quantida<br>Veícu<br>Último Hodômet<br>Hodômetro Atu<br>Lançamento | ide:<br>ulo:<br>tro:<br>ual:<br>Da | ata     | Q<br>Hora | Tipo Óleo | Próxima Troca:<br>Quantidade | Veículo | Placa   | Marcad |
| Quantida<br>Veícu<br>Último Hodômel<br>Hodômetro Atu<br>Lançamento | ide:<br>ulo:<br>tro:<br>ual:<br>Da | ata     | Hora      | Tipo Óleo | Próxima Troca:<br>Quantidade | Veículo | Placa   | Marcac |
| Quantida<br>Veícu<br>Último Hodômel<br>Hodômetro Atu               | ide:<br>ulo:<br>tro:<br>ual:<br>Da | ata     | Hora      | Tipo Óleo | Próxima Troca:<br>Quantidade | Veículo | Placa   | Marcad |

Efetua a inclusão ou exclusão de lançamentos de troca ou complemento de óleo lubrificante, quando este for efetuado em dependência própria. Essa função permite efetuar lançamentos tanto para veículos próprios como também para veículos de terceiros.

A contabilização das despesas relativas à troca de óleo é feita automaticamente, de acordo com os eventos definidos nos parâmetros do sistema.

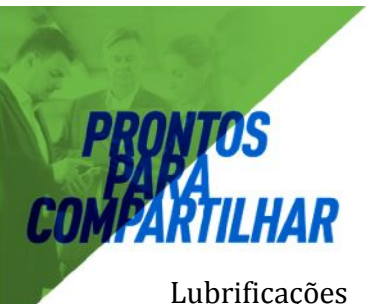

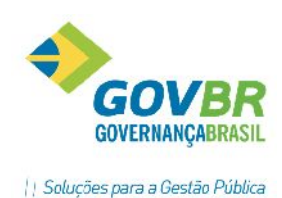

#### Lubrificações

#### Em Dependência de Terceiro

| AF Lubrificaçã | ão em Depen | ndência de | Terceiro |                              |           |       |
|----------------|-------------|------------|----------|------------------------------|-----------|-------|
| 2              |             |            |          |                              |           |       |
| Identific      | ador:       |            | Q        |                              |           |       |
| 1              | Data:       | _          |          | H                            | ora:      |       |
| Conj. Mecâ     | inico:      | Q          |          |                              |           |       |
| Ma             | terial:     | 0          | 2        |                              |           |       |
| Quantio        | dade:       |            |          | Va                           | lor:      |       |
| Vei            | ículo:      | Q          |          |                              |           |       |
| Último Hodôn   | netro:      |            |          |                              |           |       |
| Hodômetro A    | Atual:      |            | F        | <sup>p</sup> róx. Lubrificaç | ão:       |       |
| Fornec         | edor:       | Q          |          |                              |           | NF:   |
| Lançamento     | Data        | Hora       | Veículo  | Marcador                     | N. Fiscal | Valor |
|                |             |            |          |                              |           |       |
|                |             |            |          |                              |           |       |

Efetua a inclusão ou exclusão de lançamentos de lubrificação em veículos, quando este for efetuado em dependência de terceiro.

A contabilização das despesas relativas a serviços de lubrificação é feita automaticamente, de acordo com os eventos definidos nos parâmetros do sistema.

#### Em Dependência Própria

| 🕼 Lubrificação                                            | o em Depen                               | idência Pr | ópria          |              |       |          |                |
|-----------------------------------------------------------|------------------------------------------|------------|----------------|--------------|-------|----------|----------------|
| 2                                                         |                                          |            |                |              |       |          |                |
| Identifica<br>D<br>Conj. Mecân                            | dor:                                     | Q.         | Q              | Hc           | ra:   |          |                |
| Mate<br>Quantida<br>Veíc<br>Último Hodôme<br>Hodômetro At | erial:<br>ade:<br>culo:<br>etro:<br>ual: |            | €<br><br>Próx. | . Lubrificaç | šo:   | _        |                |
| Lançamento                                                | Data                                     | Hora       | Quantidade     | Veículo      | Placa | Marcador | Conj. Mecânico |
|                                                           |                                          |            |                |              |       |          |                |
|                                                           |                                          |            |                |              |       |          |                |

Efetua a inclusão ou exclusão de lançamentos dos serviços de lubrificação, quando este for efetuado em dependência própria. Essa função permite efetuar lançamentos tanto para veículos próprios como também para veículos de terceiros.

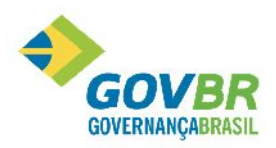

PRONTOS COVERNANÇABRASIL COMPARISMENTAS contabilizações das despesas relativas às lubrificações são feitas automaticamente, de acordora a Gestão Pública COMPARISMENTAS contabilizações das despesas relativas às lubrificações são feitas automaticamente, de acordora a Gestão Pública

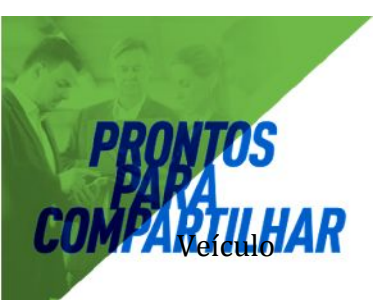

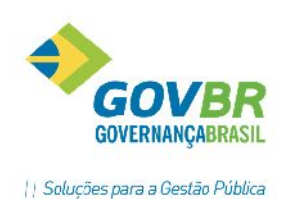

#### Agenda de Compromissos

| AF Agenda de Compror               | nissos                    |                        | -0-                       |             |
|------------------------------------|---------------------------|------------------------|---------------------------|-------------|
| 02                                 |                           |                        | [23]                      |             |
| Identificador:<br>Veículo:         | 608 Q                     |                        | 141 T PLACA ISA 9310 (I P | atrimonial) |
| Tipo de Compromisso:<br>Hodômetro: | 1000 Troca de<br>46208.00 | ofeo do motor<br>Data: | Valor:                    |             |
| Descrição:                         | Trocar óleo Motor         |                        | <u>Λ</u>                  | Å           |
|                                    | 🗖 Realizado               | Data:                  |                           |             |

Efetua a inclusão, alteração ou exclusão de compromissos na agenda do veículo. Os compromissos podem ser agendados pelo hodômetro ou pela data.

#### Revisões Periódicas

| Revisões Periódicas        |                                                                                 | •        |
|----------------------------|---------------------------------------------------------------------------------|----------|
| 2 2                        |                                                                                 |          |
| Identificador:<br>Veículo: | 4 Q  Preventiva Corretiva 72123 Q AUTOMÓVEL RENAULT/LOGAN EXP 1.6, PLACA IQP 38 | :01      |
| Cód. Plano:<br>Hodômetro:  | 1 Q MANUTENÇÃO PREVENTIVA<br>Data: 10/10/2011 Valor:                            | 100.00   |
| Descrição:                 | REVISAO TOTAL DO VEÍCULO                                                        | <b>^</b> |
|                            | ✓ Realizado Data: 10/10/2011 Número da 0.S.: 0                                  |          |

Efetua a inclusão ou exclusão de lançamentos de revisões periódicas efetuadas no veículo. As revisões poderão ser agendadas em uma determinada data e realizadas futuramente.

#### IPVA

| Agendamen                                 | to do IPVA dos Veicul | los                |   |
|-------------------------------------------|-----------------------|--------------------|---|
| 2                                         |                       |                    |   |
| Identificador:<br>Veículo:<br>Vencimento: |                       | Valor.             |   |
| Observações:                              | 🗖 Realizado           | Data do Pagamento: | - |

Efetua a inclusão ou exclusão de lançamento de IPVA para o veículo. O IPVA poderá ser agendado em uma determinada data e pago futuramente.

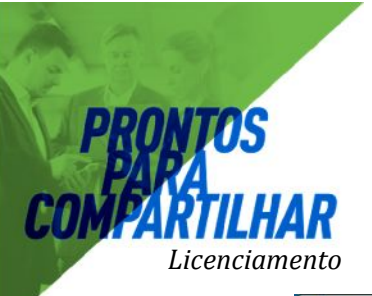

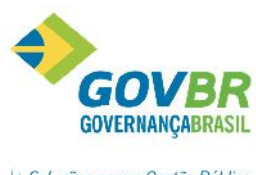

| 2              |        |  |
|----------------|--------|--|
| Identificador: |        |  |
| Veículo:       |        |  |
| Vencimento:    | Valor: |  |
| Observações:   |        |  |

Efetua a inclusão ou exclusão de licenciamento do veículo. O licenciamento poderá ser agendado em uma determinada data e pago futuramente.

#### Seguro Obrigatório

| Agendamer                              | nto do Seguro Obrigató | brio dos Veículos  |   |
|----------------------------------------|------------------------|--------------------|---|
| 2                                      |                        |                    |   |
| Identificador<br>Veículo<br>Vencimento |                        | Valor:             |   |
| Observações                            |                        |                    | ÷ |
|                                        | 🔲 Realizado            | Data do Pagamento: |   |

Efetua a inclusão ou exclusão de seguro obrigatório do veículo. O seguro obrigatório poderá ser agendado em uma determinada data e pago futuramente.

#### Agregação de Veículos

| 🕼 Agregação de Veículo | )5    |               |
|------------------------|-------|---------------|
| 2                      |       |               |
| Identificador:         | Q     |               |
| Data:                  | Hora: |               |
| Veículo:               | đ     |               |
| Último Hodômetro:      |       |               |
| Hodômetro:             |       |               |
| Agregado em:           |       |               |
| Colocado com:          | em:   | Retirado com: |
| Agregar em:            |       |               |
| Último Hodômetro:      |       |               |
| Hodômetro:             |       |               |
|                        |       |               |

Uma agregação de veículos ocorre quando um veículo, geralmente tracionado ou fixo, é acoplado a outro.

Utilize essa função tanto para agregar quando para desagregar veículos. Para desagregá-los, informe o hodômetro na desagregação e deixe em branco o veículo a agregar.

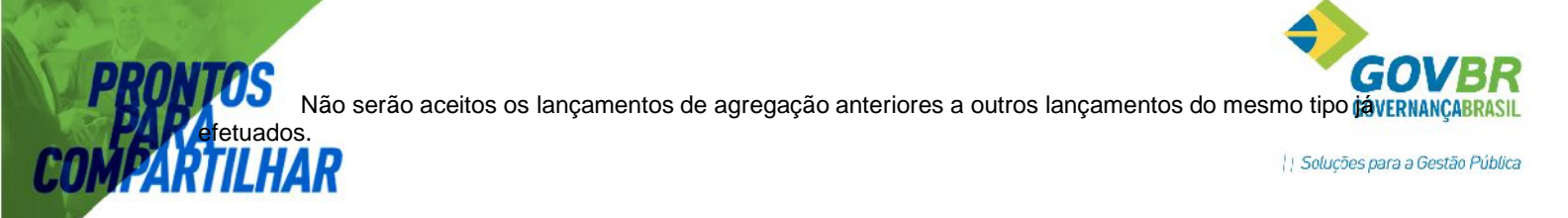

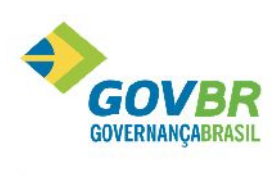

| M Trânsito                                                      |                          |                                |                 |                   |          |
|-----------------------------------------------------------------|--------------------------|--------------------------------|-----------------|-------------------|----------|
|                                                                 |                          |                                |                 |                   |          |
| Identificador:<br>Veículo: 93<br>Último Hodômetro: 74.<br>Saída | 926 Q AUTOMÓVE<br>542,00 | L RENAULT LOGAN EXP. 1.0, 16V  | ANO/MODELO: 201 | 0/2011 - COR PRAT | A - PLAC |
| Data                                                            | c 03/02/2017             | Hora: 08:00                    | Hodômetro: 74   | 542,00 KM         |          |
| Motorista                                                       | : 1 🔍 ENC                | OVIR DUTRA AZEVEDO (Motorista) |                 |                   |          |
| Solicitante                                                     | :                        | DICO                           |                 |                   |          |
| Quant, de Passageiro:                                           | s: 4                     |                                |                 |                   |          |
| Boteiro                                                         |                          |                                |                 |                   |          |
| nooic                                                           |                          |                                |                 |                   |          |
| Descrição do Hoteiro                                            |                          |                                |                 |                   | *        |
|                                                                 |                          |                                |                 |                   | 100      |
|                                                                 |                          |                                |                 |                   |          |
| Retorno<br>Data:                                                |                          | Hora:                          | Hodômetro:      | КМ                |          |
| Identificador Veícu                                             | ilo Motorista            | Saída                          | Marcador        | Retorno           | Marcador |
|                                                                 |                          |                                |                 |                   |          |
|                                                                 | R                        |                                |                 |                   |          |
|                                                                 |                          |                                |                 |                   |          |

Efetua a inclusão ou a exclusão de lançamentos de trânsito do veículo. Lançamentos de trânsito registram as informações relativas às entradas e saídas do veículo.

Utilize essa função tanto para lançar a saída como o retorno do veículo.

#### Ocorrência

PRO PA COMP

| Ocorrências                  |                               |                                     |                    |        |
|------------------------------|-------------------------------|-------------------------------------|--------------------|--------|
| 02                           |                               |                                     |                    |        |
| Identificador: Veículo: 397  | 9Q<br>Q AUT                   | OMÓVEL FIAT LINEA HLX 1.9 - ANO/MOD | ELO: 2009/2010 - C | OR     |
| <u>D</u> ados da O           | corrência                     | Detalhamento da Infração            | Ì                  | Anexos |
| Data:<br>Tipo:<br>Motorista: | 13/08/2012<br>1 🔍 ACII<br>1 🔍 | Hora: 10:00<br>DENTE DE TRANSITO    | Custo:             | 200,00 |
| Ocorrência:                  | ACIDENTE DAN                  | OS MATERIAIS LEVES                  |                    | *      |
|                              |                               |                                     |                    | *      |

Lançamentos de ocorrência registram informações como multas, acidentes, serviços prestados etc., relativas ao veículo.

Observação: Para que se possa lançar uma ocorrência, é necessário que exista um Trânsito no período em que se deseja lançar essa ocorrência.

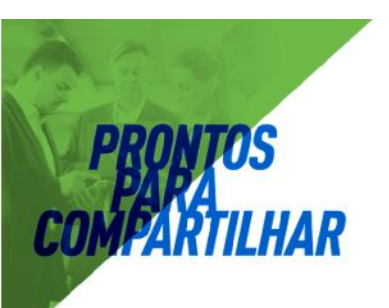

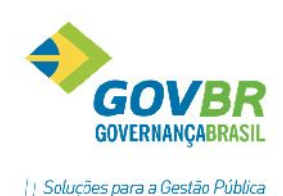

#### Troca de Hodômetro

| Troca de Hodôn    | netro      |     |               |                               |              |        |
|-------------------|------------|-----|---------------|-------------------------------|--------------|--------|
| ⊴_ ∠              |            |     |               |                               | (ta)         |        |
| Identificador:    |            | 120 | 2             |                               |              |        |
| Veículo:          | 115312     | Q   | 115312 AUTOMÓ | EL FORD COURIER, PLACA ISX 32 | 38 (I.Patrim | onial) |
| Último Hodômetro: | 30.518,00  |     |               |                               |              |        |
| Data:             | 28/08/2012 |     | Hora: 11:45   | Hodômetro Retirado:           | 1,00         | КМ     |
| Novo Hodômetro:   | 1794,00    | КМ  |               | Valor Máximo Hodômetro:       | 999999       | КМ     |
| Observação:       |            |     |               |                               |              |        |
|                   |            |     |               |                               |              |        |

Efetua a inclusão ou exclusão de lançamentos de troca de hodômetro do veículo. É utilizada quando o hodômetro do veículo for substituído, para informar os dados relativos ao hodômetro que está sendo retirado, e ao novo que estará sendo colocado.

Antes de fazer o lançamento de troca de hodômetro, certifique-se de que todos os lançamentos que façam referência ao hodômetro que está sendo retirado tenham sido digitados. Uma vez efetuada a troca do hodômetro, não serão mais aceitos como válidos aqueles lançamentos que se referenciarem ao hodômetro retirado.

#### Conversão de Combustível

| Conversão de Combustível   |       |               |  |
|----------------------------|-------|---------------|--|
|                            |       |               |  |
| Identificador:<br>Veículo: |       |               |  |
| Último Hodômetro:<br>Data: | Hora: | Marcador:     |  |
| Combustivel Antigo:        |       | Consumo Médio |  |
| Novo Combustível:          | Q     | Consumo Médio |  |
| Ubservação:                |       |               |  |

Efetua a inclusão ou exclusão de lançamentos de conversão de combustível do veículo. É utilizada quando o veículo passa a utilizar outro tipo combustível, ou seja, veículo utilizava gasolina passou a utilizar álcool.

Antes de fazer o lançamento de conversão de combustível certifique-se de que todos os abastecimentos que façam referência ao combustível que está sendo convertido tenham sido digitados. Uma vez efetuada a conversão do combustível, não serão mais aceitos como válidos aqueles abastecimentos que se referenciarem ao combustível utilizado anteriormente.

#### Consultas

Possibilita efetuar consultas rápidas em tela de todas as informações contidas no sistema.

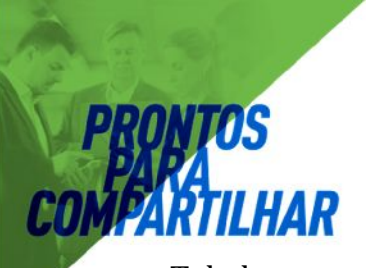

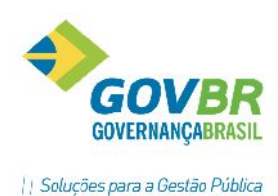

#### Tabelas

Aqui há a consulta a todas as tabelas (dados) cadastrais do sistema. A partir da consulta os dados poderão também ser impressos.

#### Agenda Diária

Mostra em vídeo os compromissos agendados de acordo os parâmetros informados. Você pode selecionar a agenda do veículo ou do item de material, a situação do compromisso e o período a ser considerado, classificando os dados por data ou por veículo/item de material.

#### Balancete Sintético da Despesa

Mostra em vídeo as contas do plano de despesas, organizadas de acordo com a estrutura hierárquica, detalhando o saldo anterior, o valor movimentado no período e o saldo final, que corresponde ao saldo anterior adicionado ao valor da movimentação.

Observação: Para obter um balancete analítico (com os lançamentos), selecione a opção Relatórios/Balancete Analítico da Despesa.

Você pode selecionar um único evento a ser considerado ou desconsiderado: a apresentação ou não de contas com saldo zerado, o período a ser considerado e as combinações entre esses diversos parâmetros.

#### Ordens de Serviço

#### Ordem de Serviço

Mostra em vídeo as ordens de serviço de acordo os parâmetros informados.

Você pode selecionar o veículo, o item de material, o tipo de material, o conjunto mecânico, o período de realização dos serviços, as ordens de serviço segundo a sua situação, ou ainda as combinações entre esses diversos parâmetros.

#### Diário de Serviços Executados

Mostra em vídeo os diversos serviços executados na data solicitada.

Você pode selecionar a apresentação ou não dos serviços realizados, mas que não estão cadastrados no PRONIM - AF, e poderá também imprimir os dados apresentados.

#### Serviços por Conjunto Mecânico

Mostra em vídeo informações totalizadas como quantidade e valor dos serviços realizados em dependência própria e de terceiros, relativas aos serviços realizados no conjunto mecânico solicitado, dentro do período selecionado.

Os valores serão totalizados por serviço executado.

#### Serviços por Motivo Gerador

Mostra em vídeo as informações totalizadas como quantidade e valor dos serviços realizados em dependência própria e de terceiros, relativas aos serviços realizados, separando-as de acordo com o motivo que gerou a necessidade de execução, dentro do período selecionado.

Você pode selecionar o motivo gerador, o conjunto mecânico, o tipo de material, o veículo, o item do material, o período de realização dos serviços, as combinações entre esses diversos parâmetros, e ainda

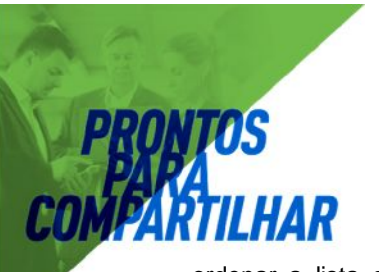

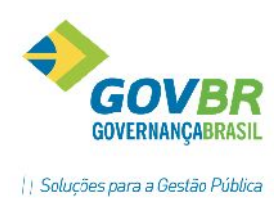

ordenar a lista de dados apresentados de forma ascendente ou descendente para cada uma de suas colunas.

Veículos

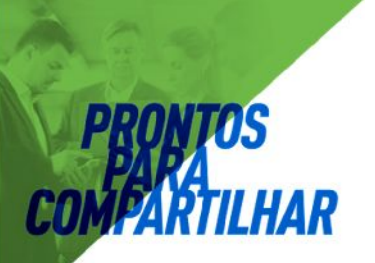

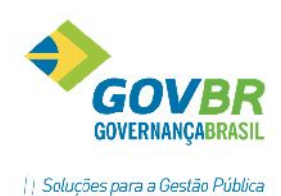

#### Cadastro e Movimento

Mostra em vídeo as informações cadastrais relativas à movimentação do veículo solicitado. Na função de consulta ao cadastro e à movimentação do veículo, estão disponíveis as seguintes

Movimentação associada ao veículo selecionado. Você pode selecionar todos ou apenas um tipo de movimento. Para visualizar os lançamentos, selecione a opção "Consulta". Seguros:

Relaciona todas as apólices de seguro que estão associadas ao veículo selecionado.

Observação: Para navegar entre as guias, clique sobre a guia desejada ou tecle Alt + a letra de atalho.

#### Roteiros

#### Consulta Pontos de Roteiro

| AF Consulta Pont           | os de Roteiro          |                               |
|----------------------------|------------------------|-------------------------------|
| 2                          |                        |                               |
| [                          | Argumentos de Consulta | <u>R</u> esultado da Consulta |
| Ponto de Roteir<br>Código: | 1 🔍 TREVO CASTELINHO   |                               |
| Unidade de Enc             | lereçamento            |                               |
| País:                      | Q                      |                               |
| UF:                        | Q                      |                               |
| Município:                 | Q                      |                               |
| Bairro:                    | Q                      |                               |
|                            |                        |                               |
|                            |                        |                               |

Mostra em vídeo os pontos de roteiros cadastrados anteriormente através do menu tabelas.

#### Roteiros

| AF Consulta Roteiros                                          | = <u>***</u> |
|---------------------------------------------------------------|--------------|
| <b>ii</b> , 2                                                 |              |
| Argumentos de Consulta <u>B</u> ocultado do Consulta          |              |
| Noteiro<br>Cócige: 1 🔍 UFSM                                   |              |
| Apenas Roteiros Vinculados a este Ponto de Roteiro<br>Cócigo: |              |

Mostra em vídeo os roteiros cadastrados anteriormente através do menu tabelas.

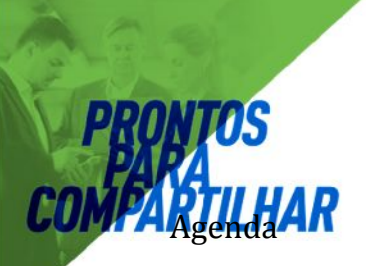

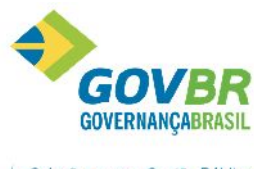

Mostra em vídeo os compromissos agendados para o veículo desejado de acordo os parâmetros informados.

Você pode selecionar os compromissos de acordo com sua situação e o período a ser considerado: agendados por data, por hodômetro ou ambos.

#### **Revisões Periódicas**

Mostra em vídeo as revisões periódicas agendados para o veículo desejado de acordo os parâmetros informados.

Você pode selecionar as revisões periódicas de acordo com sua situação e o período a ser considerado: agendados por data, por hodômetro ou ambos.

#### Balancete de Despesas

Mostra em vídeo o valor das despesas relacionadas ao veículo selecionado, classificando-as dentro do plano de despesas.

Você pode selecionar um único evento a ser tratado ou desprezado e o período a ser considerado.

#### Consumo de Combustível (Individual)

Mostra em vídeo diversas informações quantitativas, como consumo total e uso total; estatísticas, como média histórica, média do período etc., relacionadas ao consumo de combustível pelo veículo selecionado.

Você pode selecionar o período a ser considerado, a totalização diária ou mensal e ainda ordenar a lista de dados apresentados de forma ascendente ou descendente para cada uma de suas colunas.

Você poderá também imprimir e colocar na forma de gráfico os dados apresentados. Cada uma das colunas da lista apresentada pode ser selecionada, gerando um gráfico diferente.

#### Consumo de Combustível (Comparativo)

Mostra em vídeo as informações relativas às médias de consumo, por tipo de combustível e por veículo, possibilitando comparar o consumo de combustível entre os diversos veículos apresentados. Você pode selecionar o tipo de combustível e o tipo de veículo para consulta.

#### Utilização por Local

Mostra em vídeo as informações relativas ao uso do veículo, separando por local solicitante e resumo da utilização do veículo por empréstimo, tempo na manutenção etc.

Você pode selecionar a localização, totalizar ou não pelos locais títulos e definir um período a considerar, além de poder classificar a tabela apresentada em ordem ascendente ou descendente.

Você poderá também imprimir os dados apresentados.

Nessa função estão disponíveis as seguintes guias:

Locais:

Exibe as localizações, organizadas hierarquicamente, apresentando o total em horas e em unidades de hodômetro, nas quais o veículo esteve dedicado a ela.

Para classificar segundo uma coluna:

1. Escolha a ordem de classificação (ascendente ou descendente).

2. Clique duplamente sobre o cabeçalho da coluna desejada.

Demonstrativo:

atalho.

Apresenta uma estatística da utilização do veículo, separando o uso por empréstimo, tempo despendido em manutenção etc.

Observação: Para navegar entre as guias, clique sobre a guia desejada ou tecle Alt + a letra de

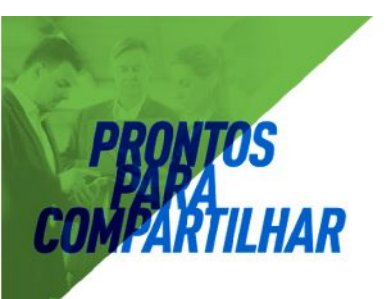

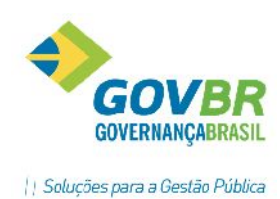

#### Trânsito

Mostra em vídeo as informações relativas ao trânsito do veículo, tais como: hora e hodômetro na saída e no retorno e o motorista.

#### Histórico do Motorista

Mostra em vídeo o histórico das saídas do motorista selecionado, apresentando dados como a data e à hora da saída e do retorno, o veículo e o tempo despendido.

#### Combustíveis

#### Demonstrativo do Consumo

Mostra em vídeo as informações relativas às quantidades e valores de combustível, movimentadas dentro de um período, acumuladas por dia ou mês, inclusive considerando o abastecimento de veículos de terceiros e o abastecimento em postos de terceiros.

Você pode selecionar o período, a consulta física ou financeira e acumular os valores diariamente ou mensalmente.

#### Consumo por Local

Mostra em vídeo as informações relativas às quantidades e valores de combustível utilizados por local dentro de um período, considerando e identificando os abastecimentos realizados em postos de terceiros.

Você pode selecionar a localização, período, consulta física ou financeira, totalizar pelos locais títulos e ainda, ordenar a lista de dados apresentados de forma ascendente ou descendente para cada uma de suas colunas.

#### Entradas e Saídas por Tanque

Mostra em vídeo as informações relativas às entradas e saídas de combustível por tanque, dentro de um período, identificando e totalizando os abastecimentos realizados em veículos próprios, veículos de terceiros, outras saídas e entradas.

Você pode selecionar um único combustível ou todos, tanque de combustível, período e ainda apresentar e totalizar os dados diariamente ou mensalmente.

#### Comparativo Combustível X Tipo de Veículo

Mostra em vídeo as informações relativas ao consumo de combustível, dentro de um período, totalizando e individualizando o consumo de cada combustível por tipo de veículo.

Você pode selecionar um único combustível ou todos, o período e ainda apresentar e totalizar os dados em quantidades (físico) ou em valores (financeiro).

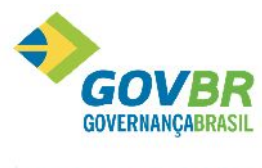

#### Comparativo Tipo de Veículo X Combustível

Mostra em vídeo as informações relativas ao consumo de combustível, dentro de um período, totalizando e individualizando, por tipo de veículo, o consumo de cada combustível.

Você pode selecionar um único tipo de veículo, somente veículos de terceiros ou todos, o período e ainda apresentar e totalizar os dados em quantidades (físico) ou em valores (financeiro).

#### Movimento Diário

Mostra em vídeo os lançamentos de movimentação de combustível dentro de um período. Você pode selecionar um único combustível ou todos, o tanque, o período e o tipo de lançamento que deseja consultar.

#### Demonstrativo de Consumo de Lubrificantes

Mostra em vídeo as informações relativas às quantidades e valores de lubrificante, movimentadas dentro de um período, acumuladas por dia ou mês, inclusive considerando a troca de óleo de veículos de terceiros em postos de terceiros.

Você pode selecionar o período, a consulta física ou financeira e acumular os valores diariamente ou mensalmente.

#### Item de Material

#### Agenda

Mostra em vídeo os compromissos agendados para o item de material desejado de acordo os parâmetros informados.

Você pode selecionar os compromissos de acordo com sua situação e o período a ser considerado: agendados por data, por hodômetro ou ambos.

#### Cadastro e Movimento

Mostra em vídeo as informações cadastrais relativas à movimentação do item de material solicitado. Na função de consulta ao cadastro e à movimentação do item de material, estão disponíveis as seguintes guias:

Cadastro:

Contém os dados cadastrais do item de material.

Movimento:

Contém os dados relativos à movimentação referente ao item de material selecionado.

#### Histórico de Serviços

Mostra em vídeo os serviços executados no item de material selecionado, informando a data da realização, o número da OS, o veículo e o valor, entre outros dados.

Você pode selecionar o serviço, o período e a inclusão ou não de serviços não cadastrados na consulta.

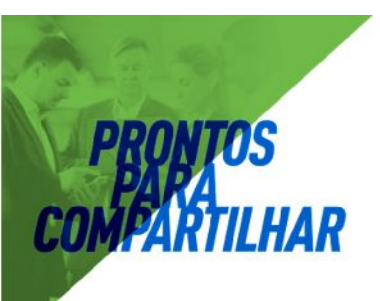

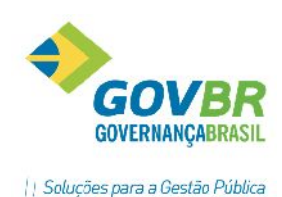

### Relatórios

Agenda

#### Agenda por Uso/Hodômetro

Relaciona os compromissos em aberto, que foram agendados com base no hodômetro, para veículos ou na utilização, para itens de material.

Os compromissos são agrupados por tipo, sendo cada novo tipo de compromisso impresso em uma nova página.

#### Diária por Tipo de Compromisso

Relaciona os compromissos agendados, tanto para itens de material como para veículos, de acordo com os diversos parâmetros informados.

Os compromissos são agrupados por tipo, sendo cada novo tipo de compromisso impresso em uma nova página.

Você pode selecionar a impressão de um único tipo de compromisso, somente de compromissos vencidos, ou ainda optar por não imprimir compromisso sem tipo informado, entre outras.

As principais informações apresentadas são:

- A data para a qual o compromisso foi agendado.
- O valor do hodômetro ou uso para o qual o compromisso foi agendado.
- Descrição do compromisso.

#### **Revisões Periódicas**

Relaciona as revisões agendadas. Você pode selecionar as revisões periódicas de acordo com sua situação ou somente as revisões agendadas ou realizadas dentro do período de vigência da garantia.

#### Balancete Analítico da Despesa

Apresenta as contas do plano de despesas, organizadas de acordo com a estrutura hierárquica, detalhando o seu saldo e os respectivos lançamentos registrados dentro do período selecionado.

Observação: Para obter um balancete sintético (sem os lançamentos), selecione a opção Consultas/Balancete Sintético da Despesa.

#### Balancete da Despesa por Localização

Mostra em vídeo as contas do plano de despesas, organizadas de acordo com a sua localização.

Observações: Para obter um balancete analítico (com os lançamentos), selecione a opção Relatórios/Balancete Analítico da Despesa.

Você pode selecionar um único evento a ser considerado ou desconsiderado: a apresentação ou não de contas com saldo zerado, o período a ser considerado e as combinações entre esses diversos

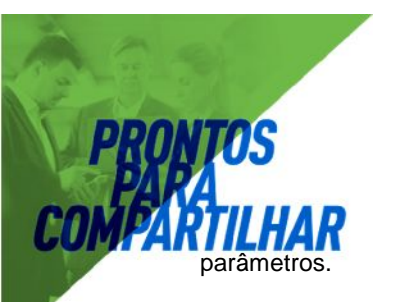

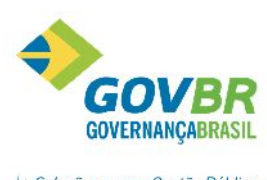

Você poderá também imprimir os dados apresentados.

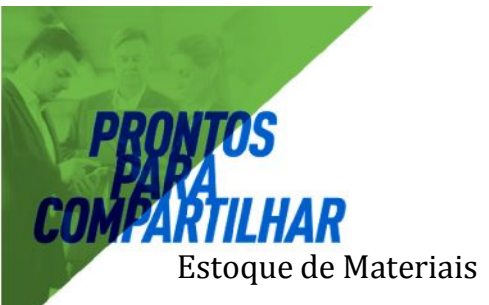

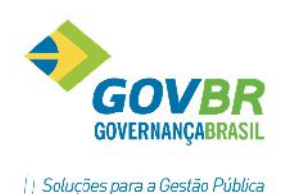

#### Movimentação do Estoque

Relaciona as entradas e saídas de materiais no estoque.

Permite selecionar um único material, todos os materiais pertencentes ao mesmo tipo, ou ainda todos os materiais, independentemente do tipo. Os materiais poderão ser separados por tipo, e o relatório impresso de forma analítica ou sintética.

As principais informações apresentadas são:

1. Analítico.

- Data do lançamento, código do item de material.

Saldo anterior, quantidade movimentada e valor do lançamento.

2. Sintético.

- Saldo anterior do material.

- Entradas e saídas no período selecionado.
- Saldo ao final do período selecionado.

#### Posição Geral do Estoque

Relação das quantidades e valores em estoque.

Permite selecionar itens de um único tipo de material ou todos os itens, independentemente do tipo. Os itens poderão ser separados por tipo de material e classificados por código ou nome.

- As principais informações apresentadas são:
- Quantidade em estoque.
- Valor do estoque calculado com base no valor da última entrada.

#### Relação de Itens a Repor

Relaciona os itens cujo saldo está abaixo do estoque mínimo.

Permite selecionar os itens de um único tipo de material, ou todos os itens, independentemente do tipo. Os itens poderão ser separados por tipo de material e classificados por código ou nome.

As principais informações apresentadas são:

- Saldo em estoque.

Quantidade mínima a repor para chegar ao estoque mínimo.

#### Itens de Material

#### Cadastro de Itens

Apresenta os dados cadastrais relativos aos itens de material.

Pode ser emitido em formato resumido ou completo, organizado por ordem de código, nome ou número de série.

Você pode ainda selecionar a impressão de um único material ou tipo de material.

As principais informações apresentadas são:

- 1. Resumido:
- Código.
- Número de série.
- Nome.
- Situação operacional do item.
- 2. Completo:
- Todos os dados cadastrais do item.

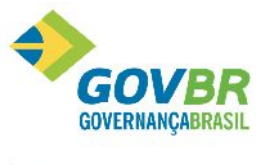

#### Histórico do Item

Apresenta um resumo histórico da utilização do item, descrevendo os veículos e posições nos quais já esteve agregado, bem como o uso em cada um destes locais.

Permite selecionar a impressão de um único item de material, de todos os itens de um único material ou ainda de todos os itens de um único tipo de material. Além disso, é possível restringir sua abrangência a um período de tempo entre datas.

- As principais informações apresentadas são:
- Veículo
- Posição, data e hodômetro na colocação e retirada.
- Uso no veículo e posição.

#### Pneus

Emite um relatório contendo as movimentações efetuadas para os pneus. Essa emissão poderá ser de um ou vários dias, podendo ser listados todos os pneus cadastrados mesmos que não estejam agregados a nenhum veículo.

#### Ordens de Serviço

#### Diário de Serviços Executados

Relaciona os serviços realizados, agrupando-os de acordo com a data de execução.

Permite selecionar um único dia ou um período de tempo entre datas. Quando for selecionado um período maior do que um dia, os serviços serão agrupados por dia.

Pode ser impresso no formato completo ou resumido. No formato completo são demonstrados todos os serviços realizados. Já no formato resumido são demonstrados apenas os totais para cada para cada serviço, por dia.

As principais informações apresentadas são:

1. Resumido.

- Quantidade, valor e tempo despendido com o serviço, no dia, em dep. de terceiros.

- Quantidade, valor e tempo despendido com o serviço, no dia, em dep. de própria.

2. Completo.

- Número, data de abertura e data de fechamento da OS.
- Data e hora do início do serviço.
- Valor e tempo de duração do serviço.
- Veículo e/ou item em que foi realizado o serviço.

Observação: Um asterisco entre parênteses precedendo a descrição do serviço indicará um serviço não cadastrado.

#### Serviços por Conjunto Mecânico

Fornece informações relativas à quantidade e ao valor dos serviços realizados, totalizando-os por conjunto mecânico.

Permite selecionar um único conjunto mecânico ou todos. Além disso, é possível restringir sua abrangência a um período de tempo entre datas.

Pode ser impresso no formato completo ou resumido. No formato completo são relacionados todos os serviços realizados para cada conjunto mecânico. Já no formato resumido são demonstrados apenas os totais para cada conjunto.

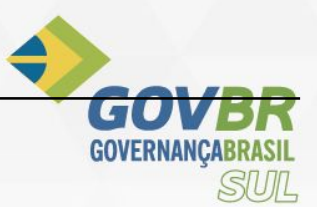

## www.govas principals informações apresentadas são:

Quantidade e valor dos serviços realizados em dependência própria.
 Quantidade e valor dos serviços realizados em dependência de terceiro.

Observação: Um asterisco entre parênteses precedendo a descrição do serviço, no relatório completo, indicará um serviço não cadastrado.

#### Serviços por Fornecedor – Analítico

Relaciona os serviços prestados por fornecedores, inclusive aqueles não cadastrados.

Permite selecionar um único fornecedor ou todos. Além disso, é possível restringir a sua abrangência a um período de tempo entre datas.

As principais informações apresentadas são:

- Data, hora e número da OS em que foi realizado o serviço.
- Veículo e/ou item em que foi realizado o serviço.
- Valor do serviço.

Observação: Um asterisco entre parênteses precedendo a descrição do serviço ou do fornecedor indicará um serviço ou um fornecedor não cadastrado.

#### Serviços por Fornecedor – Sintético

Relaciona os serviços prestados por fornecedores, inclusive aqueles não cadastrados.

Permite selecionar um único fornecedor ou todos. Além disso, é possível restringir a sua abrangência a um período de tempo entre datas.

Pode ser impresso no formato completo ou resumido. No formato completo são demonstrados os serviços realizados. Já no formato resumido são demonstrados apenas os totais para cada fornecedor.

As principais informações apresentadas são:

- Número de serviços executados.
- Valor do total dos serviços.

Observações: Um asterisco entre parênteses precedendo a descrição do serviço ou do fornecedor indicará um serviço ou um fornecedor não cadastrado.

#### Veículos

#### Análise de desempenho

Apresenta uma análise geral dos gastos, desempenho e utilização do veículo.

Permite selecionar um único tipo de veículo, uma única localização e diversas formas de efetuar as quebras dentro do relatório. Além disso, é possível restringir a sua abrangência a um período de tempo entre datas.

As principais informações apresentadas são:

- Consumo médio de combustível no período.
- Média calculada em relação à prevista.
- Tempo e gastos com manutenção.
- Custo por Unidade de utilização.

#### Cadastro do Veículo

Apresenta os dados cadastrais relativos aos veículos.

Possibilita a impressão de um único veículo, por local e/ou por tipo de veículo.

Pode ser emitido em formato resumido ou completo, organizado por ordem de código, nome, número do patrimônio, ou número de série.

Na forma resumida os dados são apresentados de forma colunada, com um veículo por linha, enquanto que, na forma completa, cada veículo ocupará uma página do relatório.

Você pode ainda selecionar entre três níveis de quebra: por tipo e local; por local e tipo; sem quebras.

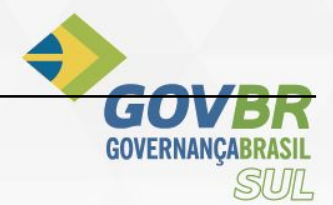

## www.govas principals informações apresentadas são:

1. Resumido:

- Código, número de série, placa e número do patrimônio.
- Código do tipo de veículo, do local, do combustível e do motorista.
- Código do item principal, se estiver agregado a outro veículo.
- Situação operacional do veículo.

2. Completo:

- Todos os dados cadastrais do item.
- Relação de itens agregados ao veículo.

#### Demonstrativo de Utilização do Veículo

Apresenta um resumo quantitativo e percentual da utilização do veículo em função dos lançamentos de trânsito efetuados.

Permite selecionar a impressão de um único veículo ou de todos. Além disso, é possível restringir sua abrangência a um período de tempo entre datas.

As principais informações apresentadas são:

- Uso pelo local proprietário.
- Uso por empréstimo.

Tempo despendido com manutenção.

#### Prontuário

Apresenta o movimento e as ocorrências lançadas para o veículo dentro de um período delimitado por data inicial e final.

Possibilita a impressão de um único veículo, todos de um local e/ou todos de um tipo de veículo. Também permite selecionar tipos de movimento e/ou ocorrência a incluir ou excluir do prontuário.

As principais informações apresentadas são:

- Código, descrição, tipo de veículo, combustível e motorista do veículo.
- Data, hora, tipo e descrição de cada movimentação ou ocorrência lançada.

#### Custo por Quilômetro Rodado

Apresenta uma análise geral dos gastos do veículo e o custo do mesmo por quilômetro rodado. Permite selecionar um único veículo, todos os veículos de um determinado tipo, veículos de uma única localização. Além disso, é possível restringir a sua abrangência a um período de tempo entre datas.

- As principais informações apresentadas são:
- Consumo médio de combustível no período.
- As despesas efetuadas no período.
- O custo por quilômetro rodado.

#### **Gastos com Lubrificantes**

Apresenta uma análise geral dos gastos de lubrificantes com o veículo.

Permite selecionar um único veículo, todos os veículos de um determinado tipo, veículos de uma única localização. Além disso, é possível restringir a sua abrangência a um período de tempo entre datas. As principais informações apresentadas são:

- Total de trocas de óleos efetuadas no período.
- Total de complementos de óleo.
- Total de lubrificações.

#### Infrações de Trânsito

Emite um relatório com as infrações de trânsito cometidas pelos motoristas.

#### Tipo de Adaptação

Emite um relatório com os tipos de adaptação cadastrados anteriormente no menu tabelas.

#### Relatório de Despesa com Combustível

Emite um relatório com as despesas de abastecimento individualizado por combustível.

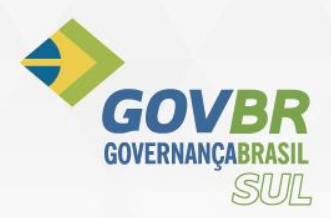

## MÓDULO GERAL

Módulo para tratamento do cadastro de fornecedores e endereçamentos.

### Fornecedor

#### Cadastro do Fornecedor

| Cadastro de Fornece    | dor                 |                   |                   |           |            |        |        |
|------------------------|---------------------|-------------------|-------------------|-----------|------------|--------|--------|
| 2 2 2                  |                     |                   |                   |           |            |        |        |
| Código:                | 326 Q Forne         | cedor: DUETO TECN | OLOGIA LTDA       |           |            |        | 4<br>7 |
| Dados Cadastrais Ende  | ereço 🛛 🖳 uadro Soc | ietário           |                   |           |            |        |        |
| Nome Fantasia:         | DUETO TECNOLO       | GIALTDA (DuetoTe  | cnologia)         |           |            |        | A<br>~ |
| Pessoa:                | Jurídica            | ~                 | Porte da Empresa: | Não Espec | ificado    | •      |        |
| Inscrição Estadual:    | 000000000000        | Objeto Social:    |                   |           |            |        | *      |
| Contribuinte?          | Não 🔻               |                   |                   |           |            |        | -      |
| Conselho Profissional: | Tipo                | Descrição         |                   |           | Número     |        | UF     |
|                        |                     |                   |                   |           | 0          |        |        |
|                        |                     |                   |                   |           |            |        |        |
|                        |                     |                   |                   |           | 2          |        |        |
| Conta Corrente:        | Banco Descriçã      | 0                 | Agência Dígit     | o Cont    | a Corrente | Dígito |        |
|                        |                     |                   |                   |           |            |        |        |
|                        |                     |                   |                   |           |            |        |        |
|                        |                     |                   |                   |           |            |        |        |
|                        |                     |                   |                   |           |            |        |        |

Efetua a inclusão, alteração ou exclusão dos fornecedores da entidade.

Código gerado automaticamente pelo sistema para a inclusão de novos fornecedores na tabela.

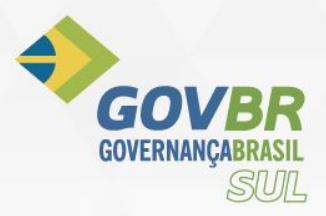

Fornecedor:

Esse campo possui 150 (cento e cinqüenta) posições para a descrição da razão social.

Na função Cadastro de Fornecedores estão disponíveis as seguintes guias:

#### **Dados Cadastrais:**

Contém os dados cadastrais dos fornecedores.

#### Endereço:

Contém os dados que identificam o endereço do fornecedor.

Obs.: Os endereços dos fornecedores deverão estar cadastrados na opção Endereço/Logradouro.

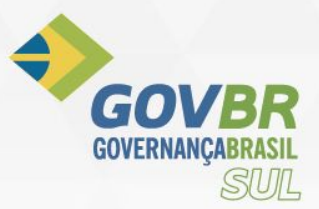

#### Categoria:

Contém as categorias dos fornecedores, ou seja, o ramo de atividade dos fornecedores.

**Obs.:** As categorias deverão estar previamente cadastradas na opção **Fornecedor/Categoria.** 

#### **Produtos:**

Contém os produtos que são fornecidos pelo fornecedor.

Obs.: Os produtos deverão estar previamente cadastrados nas opções <u>Tabelas/Produtos/Material</u> de Consumo, <u>Tabelas/Produtos/Bens Patrimoniais e Tabelas/Produtos/O</u>bras e Serviços.

#### **Representante:**

Contém os representantes autorizados a responder pelo fornecedor.

**Obs.:** Os representantes deverão estar previamente cadastrados na opção **Fornecedor/Representante Legal/Comercial.** 

#### Para incluir:

Informe os dados necessários e escolha o botão "Grava" 🔜.

#### Para alterar:

1. Informe ou selecione através do botão "Consulta" do u da tecla F2 o código-chave desejado.

2. Altere os dados e escolha o botão "Grava" 료 para efetuar as alterações.

#### Para excluir:

1. Informe ou selecione através do botão "Consulta" 💆 ou da tecla F2 o código-chave desejado.

2. Após aparecer os dados, escolha o botão "Exclui" 🏛 para eliminar o registro selecionado.

**Obs.:** Um fornecedor somente poderá ser excluído definitivamente da tabela quando não houver mais nenhuma nota de compra cadastrada com ele.

#### Para limpar os dados da janela:

Para limpar os dados da janela, escolha o botão "Limpa"

#### Tipo de Contato

| AF Tipo de C | ontato         |   |
|--------------|----------------|---|
| 2            |                |   |
| Código:      | 10             |   |
| Descrição:   | Telefone       | ] |
|              | NAME TO DESIGN |   |

Efetua a inclusão de tipos de contatos a serem informados posteriormente no cadastro do fornecedor.

Ex.: Telefone, Fax, E-mail e etc.

#### Para incluir:

Informe os dados necessários e escolha o botão "Grava" 🗔.

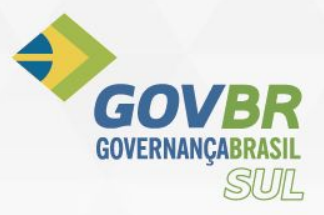

#### Para alterar:

- 1. Informe ou selecione através do botão "Consulta" do u da tecla F2 o código-chave desejado.
- 2. Altere os dados e escolha o botão "Grava" 료 para efetuar as alterações.

#### Para excluir:

- 1. Informe ou selecione através do botão "Consulta" 🗹 ou da tecla F2 o código-chave desejado.
- 2. Após aparecer os dados, escolha o botão "Exclui" I para eliminar o registro selecionado.

**Obs.:** Um tipo de contato somente poderá ser excluído definitivamente da tabela quando não houver nenhum cadastro de fornecedor o utilizando.

#### Para limpar os dados da janela:

Para limpar os dados da janela, escolha o botão "Limpa" 🖄.

#### Banco e Agência

| AF Banco e A             | gência            |                            |   | • • |
|--------------------------|-------------------|----------------------------|---|-----|
| 2 2                      |                   |                            | 8 |     |
| Código:                  | 356 🔍             |                            |   |     |
| Descrição: E<br>Agências | 3anco ABN AMRO S. | A. (BcoReal)               |   |     |
| Agência                  | Dígito da Agência | Descrição                  |   | 5   |
| 71                       | 6                 | SHOPPING IGUATEMI CAMPINAS |   |     |
|                          |                   |                            |   |     |
|                          |                   |                            |   |     |
|                          |                   |                            |   |     |

Efetua a inclusão, alteração ou exclusão dos dados dos bancos e suas respectivas agências.

Os bancos e suas respectivas agências deverão ser cadastrados nessa função de acordo com a numeração dos mesmos junto ao Banco Central.

Estes bancos serão utilizados no cadastramento das contas bancárias dos fornecedores, na opção Tabelas/Fornecedor/Fornecedor.

Código: Informe o Código que identifica os Bancos. Este código será utilizado no cadastramento de conta corrente do fornecedor.

Descrição: Descreva o nome do banco, conforme registrado no Banco Central. Campo alfanumérico com quarenta (40) posições para a descrição.

| Ē | Agências |             |           |  |  |  |
|---|----------|-------------|-----------|--|--|--|
| [ | Agência  | Dg. Agência | Descrição |  |  |  |
|   |          |             |           |  |  |  |
|   |          |             |           |  |  |  |
|   |          |             |           |  |  |  |
|   |          |             |           |  |  |  |
|   |          |             |           |  |  |  |

cadastrada.

Informe os dados da agência que será

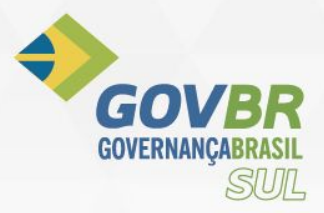

#### Agência:

Serão cadastradas as agências bancárias que serão utilizadas no cadastramento das contas correntes dos fornecedores.

#### Dg. Agência:

Serão cadastrados os dígitos das agências bancárias.

Descrição:

Serão cadastradas as descrições (nomes) das agências bancárias.

#### Para incluir:

Informe os dados necessários e escolha o botão "Grava" 료.

#### Para alterar:

1. Informe ou selecione através do botão "Consulta" du da tecla F2 o código-chave desejado.

2. Altere os dados e escolha o botão "Grava" 료 para efetuar as alterações.

#### Para excluir:

1. Informe ou selecione através do botão "Consulta" ou da tecla F2 o código-chave desejado.

2. Após aparecer os dados, escolha o botão "Exclui" 🔟 para eliminar o registro selecionado.

**Obs.:** Um banco ou agência somente poderão ser excluídos definitivamente da tabela quando não houver nenhum fornecedor cadastrado com o banco/agência.

#### Para excluir uma Agência:

1. Posicione o cursor no código da Agência que deseja excluir.

2. Pressione a tecla Del para eliminar a agência selecionada.

**Obs.:** Uma agência somente poderá ser excluída definitivamente da tabela quando não houver nenhum fornecedor cadastrado com essa agência.

#### Para limpar os dados da janela:

Para limpar os dados da janela, escolha o botão "Limpa" 🖄.

#### Endereço

#### País

| AF País |        |  |
|---------|--------|--|
| 304     | 2      |  |
| Código: | 10]Q   |  |
| Nome:   | Brasil |  |
| Sigla:  | 10     |  |

Efetua a inclusão, alteração ou exclusão dos países.

Código de identificação dos países. Este código pode ter até cinco posições numéricas.

O código será gerado automaticamente pelo sistema para a inclusão de novos países na tabela.

lome:

É o nome que identifica o país.

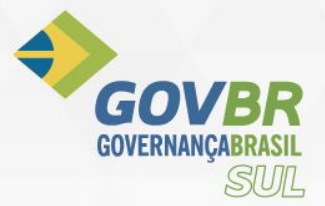

Abreviatura: É a abreviatura que identifica o país.

#### Para incluir:

Informe os dados necessários e escolha o botão "Grava" 료.

#### Para alterar:

1. Informe ou selecione através do botão "Consulta" du da tecla F2 o código-chave desejado.

2. Altere os dados e escolha o botão "Grava" 료 para efetuar as alterações.

#### Para excluir:

1. Informe ou selecione através do botão "Consulta" 🗐 ou da tecla F2 o código-chave desejado.

2. Após aparecer os dados, escolha o botão "Exclui" 🔟 para eliminar o registro selecionado.

| Obs.: Um país somente poderá ser | excluído definitivamente da tabela | quando não houver nenhuma |
|----------------------------------|------------------------------------|---------------------------|
| unidade federativa o utilizando. |                                    |                           |

#### Para limpar os dados da janela:

Para limpar os dados da janela, escolha o botão "Limpa" 🖄.

#### Unidade Federativa

| AF Unid | ade Federativa    |  |
|---------|-------------------|--|
|         | 2                 |  |
| País:   | 10 Q Brasil       |  |
| Código: | 43 Q              |  |
| Nome:   | Rio Grande do Sul |  |
| Sigla:  | RS                |  |

Efetua a inclusão, alteração ou exclusão das unidades federativas de cada país.

País: I Stasil Informe o código do país para o qual será cadastrada a unidade federativa.

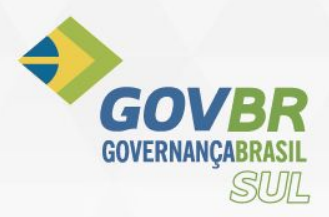

Código: Código de identificação das unidades federativas. Este código pode ter até cinco posições numéricas.

O código será gerado automaticamente pelo sistema para a inclusão de novas unidades federativas.

Nome da unidade federativa. Ex.: Rio Grande do Sul, Paraná, Santa Catarina e etc.

Sigla da unidade federativa. Ex.: RS, PR, SC e etc.

#### Município

| AF Município            |                                              |
|-------------------------|----------------------------------------------|
|                         |                                              |
| País:<br>UF:<br>Código: | 10 Q Brasil<br>43 Q Rio Grande do Sul<br>2 Q |
| Nome:                   | SANTA MARIA                                  |
| Sigla:                  | SM                                           |
| Código IBGE:            | 4316907 🔍 Santa Maria/RS                     |

Efetua a inclusão, alteração ou exclusão dos municípios existentes em qualquer país.

A tabela de município será utilizada juntamente com outras para compor o logradouro.

O cadastramento da tabela de municípios poderá ser feito gradativamente à medida que forem sendo incluídos os bairros. É importante que no cadastramento inicial sejam contemplados, no mínimo, os principais municípios, o que evitará uma carga excessiva de informações no momento da inclusão dos bairros.

País: Brasil Informe o código do país para o qual será cadastrado o município.

UF: 23 Sin Grande do Sul Informe o código da unidade Federativa do município que está sendo cadastrado.

Código: Código de identificação dos municípios. Este código pode ter até cinco posições numéricas.

4 GOVBR

WWW.govbrsul.com.br O código será gerado automaticamente pelo sistema para a inclusão de novos municipos hasil tabela.

> Nome: É o nome que identifica o município.

Informe o nome abreviado do município. Campo com quatro posições alfanuméricas. Sigla: |

#### Para incluir:

Informe os dados necessários e escolha o botão "Grava" 🔜.

#### Para alterar:

1. Informe ou selecione através do botão "Consulta" 🗐 ou da tecla F2 o código-chave desejado.

2. Altere os dados e escolha o botão "Grava" 료 para efetuar as alterações.

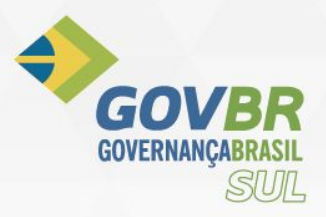

#### Para excluir:

đ

Informe ou selecione através do botão "Consulta" u da tecla F2 o código-chave desejado.
 Após aparecer os dados, escolha o botão "Exclui" para eliminar o registro selecionado.

**Obs.:** Um município somente poderá ser excluído definitivamente da tabela quando não houver nenhum cadastro de bairro o utilizando.

#### Para limpar os dados da janela:

Para limpar os dados da janela, escolha o botão "Limpa" 🖄.

#### Bairro

| AF Bairro                             |                                                                         |  |
|---------------------------------------|-------------------------------------------------------------------------|--|
|                                       | 2                                                                       |  |
| País:<br>UF:<br>Município:<br>Código: | 10 Q. Brasil<br>43 Q. Rio Grande do Sul<br>16907 Q. Santa Maria<br>1 Q. |  |
| Nome:                                 | Centro                                                                  |  |

Efetua a inclusão, alteração ou exclusão dos bairros existentes nos municípios. O sistema possibilita o cadastramento de quantos bairros forem necessários.

Os bairros serão utilizados para o cadastramento dos logradouros, que serão utilizados no cadastramento dos fornecedores.

O cadastramento da tabela de bairros poderá ser feito gradativamente à medida que forem sendo incluídos os logradouros. É importante que no cadastramento inicial sejam contemplados, no mínimo, os principais bairros, o que evitará uma carga excessiva de informações no momento da inclusão de logradouros.

País: Ime State Paíse Informe o código do país para o qual será cadastrado o bairro.

UF: 23 Sin Grande do Sul Informe o código da unidade Federativa do bairro que está sendo cadastra.

Município: 1 Camaqua Informe o código do município para o qual será cadastrado o bairro.

Código de identificação do bairro. Pode ter até cinco posições numéricas. O código será gerado automaticamente pelo sistema para a inclusão de novos bairros na tabela.

Nome: É o nome que identifica o bairro.

#### Para incluir:

Informe os dados necessários e escolha o botão "Grava" 료.

#### Para alterar:

1. Informe ou selecione através do botão "Consulta" du da tecla F2 o código-chave desejado.

2. Altere os dados e escolha o botão "Grava" 료 para efetuar as alterações.

#### Para excluir:

1. Informe ou selecione através do botão "Consulta" 🗐 ou da tecla F2 o código-chave desejado.

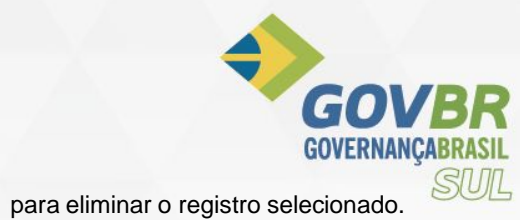

2. Após aparecer os dados, escolha o botão "Exclui"

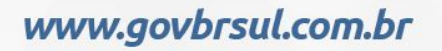

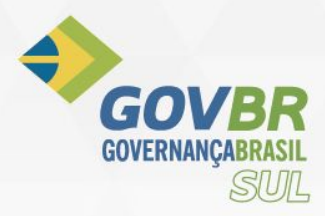

**Obs.:** Um bairro somente poderá ser excluído definitivamente da tabela quando não houver nenhum cadastro de fornecedor ou logradouro o utilizando.

#### Para limpar os dados da janela:

Para limpar os dados da janela, escolha o botão "Limpa" 🖄.

#### Logradouro

| AF Lo | gradouro                                       |                         |                                        |                      |           |              |           |   |
|-------|------------------------------------------------|-------------------------|----------------------------------------|----------------------|-----------|--------------|-----------|---|
|       | 32                                             |                         |                                        |                      |           |              | 6         |   |
| Códig | País:<br>UF:<br>Município:<br>o do Logradouro: | 10 G<br>43 Q<br>16907 G | ) Brasil<br>Rio Gran<br>) Santa<br>1 Q | de do Sul<br>I Maria |           |              |           |   |
|       | Descrição:                                     | ALAMED.                 | A ANTOP                                | OGASTA               |           |              |           |   |
| Des   | crição Reduzida:                               | ALAMED.                 | A ANTOF                                | OGASTA               |           |              |           |   |
|       | 80.                                            |                         |                                        | Posição do Logra     | adouro    |              |           |   |
| Seg.  | Descrição do Se                                | egmento                 | Bairro                                 | Descrição do Bairro  | CEP       | Tipo de Log. | Descrição | 0 |
| 1     | ALAMEDA ANT                                    | OFOGAS                  | 10                                     | Nossa Sra de Lourdes | 97050-660 | 6            | Alame     |   |
|       |                                                |                         |                                        |                      |           |              |           |   |
|       |                                                |                         |                                        |                      |           |              |           |   |

Efetua a inclusão, alteração ou exclusão de todos os logradouros existentes nos municípios.

O cadastramento da tabela de logradouros pode ser feito gradativamente à medida que forem sendo incluídos os fornecedores. É importante que no cadastramento inicial sejam contemplados, no mínimo, os principais logradouros, o que evitará uma carga excessiva de informações no momento da inclusão dos fornecedores.

País: 1 S<sup>Brasil</sup> Informe o código do país para o qual será cadastrado o logradouro.

UF: 23 S Rio Grande do Sul Informe o código da unidade Federativa do logradouro que está sendo cadastrado.

Município: 2 Servic Alegre Informe o código do município para o qual será cadastrado o logradouro.

Código de identificação do logradouro. Esse campo pode ter até cinco posições numéricas. O código será gerado automaticamente pelo sistema para a inclusão de novos logradouros na tabela.

Descrição: É a descrição que identifica o logradouro.

Descrição Reduzida: É a descrição resumida do logradouro.

Para incluir:

Informe os dados necessários e escolha o botão "Grava" 료.

**Obs.:** - Para a inclusão do logradouro é aconselhável o cadastramento prévio das tabelas de países, unidades de federação, municípios.

- As informações relativas ao cadastro de logradouros, consideradas obrigatórias são: código, nome, nome abreviado.

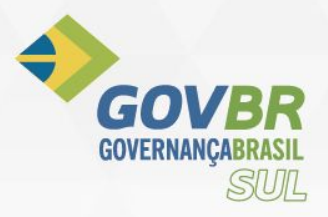

#### Para alterar:

- 1. Informe ou selecione através do botão "Consulta" do u da tecla F2 o código-chave desejado.
- 2. Altere os dados e escolha o botão "Grava" 료 para efetuar as alterações.

#### Para excluir:

- 1. Informe ou selecione através do botão "Consulta" 🗐 ou da tecla F2 o código-chave desejado.
- 2. Após aparecer os dados, escolha o botão "Exclui" III para eliminar o logradouro selecionado.

**Obs.:** Um logradouro somente poderá ser excluído definitivamente da tabela quando não houver mais nenhuma posição de logradouro vinculada a ele.

#### Para limpar os dados da janela:

Para limpar os dados da janela, escolha o botão "Limpa" 🖄.

#### Tipo de Logradouro

| AF Tipo de Log | radouro |  |
|----------------|---------|--|
| 202            |         |  |
| Código:        |         |  |
| Nome:          | Rua     |  |
| Abreviatura:   | Rua     |  |

Efetua a inclusão, alteração ou exclusão de tipos de logradouros existentes no município. O sistema possibilita o cadastramento de quantos tipos de logradouros forem necessários.

#### **Ex.:** *Rua, alameda, avenida, travessa e etc.*

A finalidade dessa tabela, além da padronização dos nomes e abreviaturas, é permitir que os logradouros fiquem relacionados rigorosamente em ordem alfabética, facilitando as consultas.

Código de identificação do logradouro. Este código pode ter até duas posições numéricas. O código será gerado automaticamente pelo sistema para a inclusão de novos tipos de logradouro na tabela.

Nome: É o nome que identifica o tipo de logradouro. Esse campo possui 20 (vinte) posições para a descrição do nome do tipo de logradouro.

Abreviatura: Descrição abreviada que identifica o tipo de logradouro.

#### Para incluir:

Informe os dados necessários e escolha o botão "Grava" 료.

#### Para alterar:

- 1. Informe ou selecione através do botão "Consulta" do u da tecla F2 o código-chave desejado.
- 2. Altere os dados e escolha o botão "Grava" 료 para efetuar as alterações.

#### Para excluir:

- 1. Informe ou selecione através do botão "Consulta" 🗐 ou da tecla F2 o código-chave desejado.
- 2. Após aparecer os dados, escolha o botão "Exclui" III para eliminar o registro selecionado.

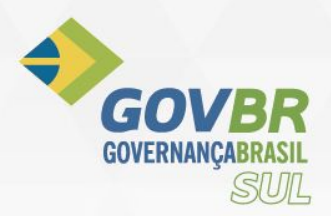

## **ROTEIRO BÁSICO DE CADASTRO E MOVIMENTAÇÃO DOS PNEUS**

#### PASSO A PASSO

➡ Cadastrar o pneu no PRONIM CM, liberando o produto para o AF e informando o tipo de material correspondente.

| AF Materiais de Consumo                                          |             |
|------------------------------------------------------------------|-------------|
|                                                                  |             |
| Código: 6406 🔍 Acesso por: Código                                | 🕅 Blogueado |
| Nome: PNEU 12.5/80 - 18, TRACAO DIANTEIRA COM NO MINIMO 12 LONAS | *           |
|                                                                  | *           |
| Dados do Material Documentos Característica PRONIM AF TCE/RS     |             |
| Libera para o PRONIM AF 🔽                                        |             |
| Iipo de Material: 1 📿 Pneu                                       |             |
| Est. Mínimo: UN                                                  |             |
| Saldo: 0,00 UN Valor Unitário: 0,00                              |             |
|                                                                  |             |
|                                                                  |             |
|                                                                  |             |
|                                                                  |             |
|                                                                  |             |
|                                                                  |             |
|                                                                  |             |
|                                                                  |             |

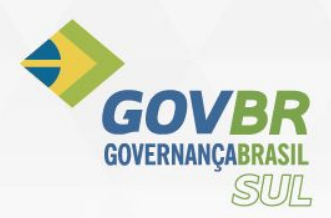

| Movimentação o                                     | de Item Agrega | do    |                    |             |
|----------------------------------------------------|----------------|-------|--------------------|-------------|
| 2                                                  |                |       |                    |             |
| Identificador:<br>Data Movto:<br>Item de Material: |                | Hora: |                    |             |
| <u>D</u> ados I<br>Situaçao Atual:                 | Gerais         |       | <u>V</u> eículos   | Lançamentos |
| Veículo:<br>Último Hodômetro:                      |                |       |                    | Pos:        |
| Destino do Item:<br>Motivo:                        | 1-Em Uso       | •     | Vida Útil após a R | ecapagem:   |
| Observações:                                       |                |       |                    | 1           |

AF Principal – Módulo Movimentações – Lançamentos – Item de Material – Movimentação

⇒ Após selecionar o material e informar que ele estará em uso deverá passar para a aba "veículos".

| Movimentação de Item Agregado                        |                                                        |     |
|------------------------------------------------------|--------------------------------------------------------|-----|
|                                                      |                                                        |     |
| Identificador:                                       | Procurar: Interior das palavras 🔮                      | 23  |
| Data Movto: 28/06/2012 Hora: 14:00                   | Cód. Nome do Local                                     | ווכ |
| Item de Material: 1 🔍 Pneu 175/65 R14                | 1 Dianteiro Esquerdo                                   |     |
| Dados Gerais Veículo                                 | D Dianteiro Direito                                    | -   |
| ⊢ Retirado de:                                       |                                                        | -   |
| Veículo: 4 - FIAT UNO - IML 6360 (I.Patrimonial)     |                                                        |     |
| Último Hodômetro: 220.315,00                         |                                                        |     |
| Hodômetro: 220315,00 Km                              |                                                        |     |
| Item Substituto: 2 Q Pneu 175/65 R14                 |                                                        | -   |
| Colocado em:<br>Veículo: 5 Q KOMBI IQY 2632- APAE (I | (I.Patrimonial)> Agregado ao Veículo 0<br>ISeleciona a |     |
| Último Hodômetro: 38.634,00                          | posição do pneu                                        |     |
| Hodômetro: 38634,00 Km Posição:                      |                                                        |     |

Nesta rotina é efetuado o vínculo do pneu com o veículo. No campo "Veículo" será colocado o código do veículo em que o pneu será colocado. No campo "Hodômetro" será colocado a

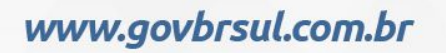

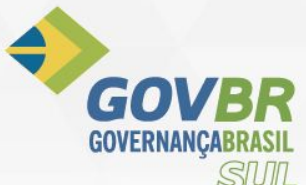

Quilometragem já percorrida pelo veículo. E no campo "Posição" será estabelecido a local específico do pneu no veículo.

#### Histórico do Documento:

| Data       | Тіро        | Autor          |
|------------|-------------|----------------|
| 10/09/2015 | Criação     | Thiago Gomes   |
| 03/02/2017 | Atualização | Marcelo Santos |

#### Conhecimento específico:

Desejável conhecimento na área de negócio de controle de frotas e ou curso técnico ou superior em administração.